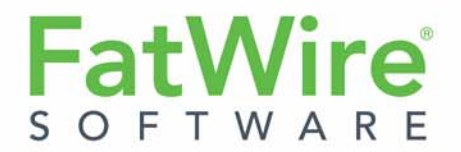

# Web Experience Management Framework

Version 1.1

Administrator's Guide

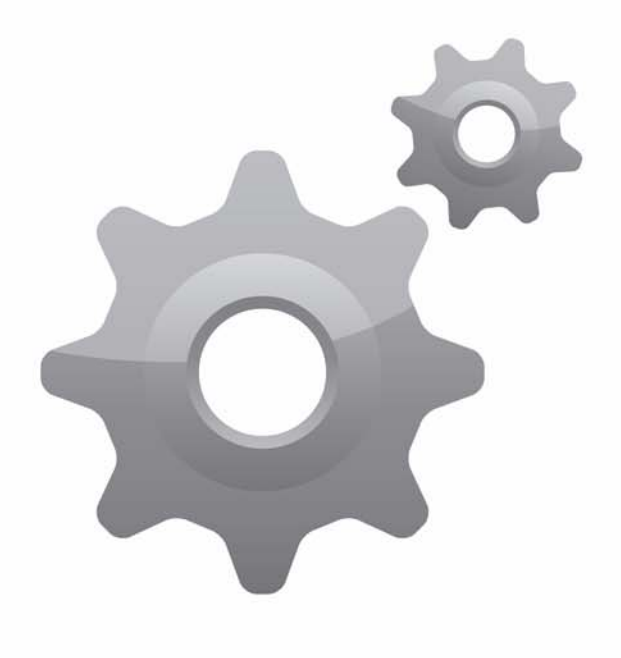

Document Revision Date: Jan. 31, 2012

FATWIRE CORPORATION PROVIDES THIS SOFTWARE AND DOCUMENTATION "AS IS" WITHOUT WARRANTY OF ANY KIND, EITHER EXPRESSED OR IMPLIED, INCLUDING BUT NOT LIMITED TO THE IMPLIED WARRANTIES OF MERCHANTABILITY OR FITNESS FOR A PARTICULAR PURPOSE. In no event shall FatWire be liable for any direct, indirect, incidental, special, exemplary, or consequential damages of any kind including loss of profits, loss of business, loss of use of data, interruption of business, however caused and on any theory of liability, whether in contract, strict liability or tort (including negligence or otherwise) arising in any way out of the use of this software or the documentation even if FatWire has been advised of the possibility of such damages arising from this publication. FatWire may revise this publication from time to time without notice. Some states or jurisdictions do not allow disclaimer of express or implied warranties in certain transactions; therefore, this statement may not apply to you.

Copyright © 2012 FatWire Corporation. All rights reserved.

The release described in this document may be protected by one or more U.S. patents, foreign patents or pending applications.

FatWire, FatWire Content Server, FatWire Engage, FatWire Satellite Server, CS-Desktop, CS-DocLink, Content Server Explorer, Content Server Direct, Content Server Direct Advantage, FatWire InSite, FatWire Analytics, FatWire TeamUp, FatWire Content Integration Platform, FatWire Community Server and FatWire Gadget Server are trademarks or registered trademarks of FatWire, Inc. in the United States and other countries.

Oracle and Java are registered trademarks of Oracle and/or its affiliates. AIX, AIX 5L, WebSphere, IBM, DB2, Tivoli and other IBM products referenced herein are trademarks or registered trademarks of IBM Corporation. Microsoft, Windows, Windows Server, Active Directory, Internet Explorer, SQL Server and other Microsoft products referenced herein are trademarks or registered trademarks of Microsoft Corporation. Red Hat, Red Hat Enterprise Linux, and JBoss are registered trademarks of Red Hat, Inc. in the U.S. and other countries. Linux is a registered trademark of Linus Torvalds. SUSE and openSUSE are registered trademarks of Novell, Inc., in the United States and other countries. XenServer and Xen are trademarks or registered trademarks of Citrix in the United States and/or other countries. VMware is a registered trademark of VMware, Inc. in the United States and/or various jurisdictions. Firefox is a registered trademarks of the Mozilla Foundation. UNIX is a registered trademark of The Open Group in the United States and other countries. Any other trademarks and product names used herein may be the trademarks of their respective owners.

This product includes software developed by the Indiana University Extreme! Lab. For further information please visit http://www.extreme.indiana.edu/.

Copyright (c) 2002 Extreme! Lab, Indiana University. All rights reserved.

This product includes software developed by the OpenSymphony Group (http://www.opensymphony.com/).

The OpenSymphony Group license is derived and fully compatible with the Apache Software License; see http://www.apache.org/LICENSE.txt.

Copyright (c) 2001-2004 The OpenSymphony Group. All rights reserved.

You may not download or otherwise export or reexport this Program, its Documentation, or any underlying information or technology except in full compliance with all United States and other applicable laws and regulations, including without limitations the United States Export Administration Act, the Trading with the Enemy Act, the International Emergency Economic Powers Act and any regulations thereunder. Any transfer of technical data outside the United States by any means, including the Internet, is an export control requirement under U.S. law. In particular, but without limitation, none of the Program, its Documentation, or underlying information of technology may be downloaded or otherwise exported or reexported (i) into (or to a national or resident, wherever located, of) any other country to which the U.S. prohibits exports of goods or technical data; or (ii) to anyone on the U.S. Treasury Department's Specially Designated Nationals List or the Table of Denial Orders issued by the Department of Commerce. By downloading or using the Program or its Documentation, you are agreeing to the foregoing and you are representing and warranting that you are not located in, under the control of, or a national or resident of any such country or on any such list or table. In addition, if the Program or Documentation is identified as Domestic Only or Not-for-Export (for example, on the box, media, in the installation process, during the download process, or in the Documentation), then except for exported outside the United States or to any foreign nerity or "foreign person" as defined by U.S. Government regulations, including without limitation, anyone who is not a citizen, national, or lawful permanent resident of the United States. By using this Program and Documentation, you are agreeing to the foregoing and you are representing and warranting that you are not a "foreign person" or under the control of a "foreign person."

FatWire Web Experience Management Framework Document Revision Date: Jan. 31, 2012 Product Version: 1.1

#### FatWire Headquarters

FatWire Corporation 330 Old Country Road Suite 303 Mineola, NY 11501

### Table of

# Contents

|   | About This Guide                                |
|---|-------------------------------------------------|
|   | Who Should Use This Guide                       |
|   | Related Documents                               |
|   | Conventions                                     |
|   | Third-Party Libraries                           |
| 1 | Welcome to FatWire WEM Framework7               |
|   | Overview                                        |
|   | Administrative Roles and Permissions            |
|   | General Administrator                           |
|   | Site Administrator                              |
|   | All Administrators                              |
|   | Content Server Applications                     |
|   | Sample Sites                                    |
|   | Quick Reference                                 |
| 2 | Getting Started                                 |
|   | Logging In and 'Quick Tour'                     |
|   | Next Steps                                      |
| 3 | Creating and Authorizing Users                  |
|   | Creating WEM Users                              |
|   | Authorizing Users to Work with Applications     |
|   | Authorizing a Predefined User                   |
|   | Authorizing Developers to Register Applications |
|   | Ask Your Developers                             |
|   | Resources and Applications                      |
|   | Roles and Applications                          |
|   | Predefined Users                                |

| 4 | Configuring REST Security                                  | 31   |
|---|------------------------------------------------------------|------|
|   | REST Authorization                                         | . 32 |
|   | Security Model                                             | . 32 |
|   | Configuring REST Security                                  | . 33 |
|   | Privilege Resolution Algorithm                             | . 33 |
|   | Authorizing Users to Access Application Resources          | . 33 |
|   | Viewing REST Security Configurations.                      | . 34 |
|   | Creating a Group                                           | . 36 |
|   | Adding Users to a Group                                    | . 37 |
|   | Configuring Security for REST Resources                    | . 39 |
|   | REST Security Configuration Reference                      | .41  |
|   | Configuring REST Security for ACL Resources                | .42  |
|   | Configuring REST Security for Application Resources        | .43  |
|   | Configuring REST Security for Asset Resources              | .44  |
|   | Configuring REST Security for Asset Type Resources         | .45  |
|   | Configuring REST Security for Group Resources              | . 46 |
|   | Configuring REST Security for Indexed Asset Type Resources | .47  |
|   | Configuring REST Security for Role Resources               | .48  |
|   | Configuring REST Security for Site Resources               | . 49 |
|   | Configuring REST Security for User Resources               | . 50 |
|   | Configuring REST Security for UserDef Resources            | . 51 |
|   | Configuring REST Security for UserLocale Resources         | . 52 |
| 5 | Working with Sites                                         | 53   |
|   | Managing Content Server Sites in the WEM Framework         | . 54 |
|   | Enabling Tree Tabs                                         | . 56 |
| 6 | WEM Admin Quick Reference                                  | 59   |
|   | Quick Tips for Managing WEM                                | . 60 |
|   | Managing Sites                                             | . 61 |
|   | Managing Applications                                      | . 63 |
|   | Managing Users                                             | . 64 |
|   | Managing Roles                                             | . 66 |
|   | Managing Profiles                                          | . 67 |

# **About This Guide**

This guide describes the FatWire Web Experience Management Framework, its relationship to FatWire Content Server, and its ability to support the integration of applications with Content Server. This guide also describes the process of authorizing users to access the integrated applications.

### Who Should Use This Guide

This guide is intended for administrators who are responsible for configuring user access to applications integrated with FatWire Content Server via the FatWire Web Experience Management Framework.

### **Related Documents**

See the following documents in the FatWire documentation set:

- FatWire Content Server Administrator's Guide
- FatWire Web Experience Management Developer's Guide
- FatWire Web Experience Management REST API Resource Reference

### Conventions

The following text conventions are used in this guide:

- Boldface type indicates graphical user interface elements that you select.
- *Italic* type indicates book titles, emphasis, or variables for which you supply particular values.
- Monospace type indicates file names, URLs, sample code, or text that appears on the screen.
- Monospace bold type indicates a command.

### **Third-Party Libraries**

FatWire Content Server 7.6 patch 2 and its applications include third-party libraries. For additional information, see *FatWire Content Server 7.6 Patch 2: Third-Party Licenses*.

# Chapter 1 Welcome to FatWire WEM Framework

This chapter provides an overview of FatWire Web Experience Management (WEM) Framework and its administrators.

This chapter includes the following sections:

- Overview
- Administrative Roles and Permissions
- Content Server Applications
- Sample Sites
- Quick Reference

7

## **Overview**

FatWire Web Experience Management (WEM) Framework provides the technology for developing applications to run on the FatWire product suite. A single administrative interface, WEM Admin, supports centralized application management and user authorization. Single sign-on enables users to log in once and gain access to all applications allowed to them during the session.

The WEM Framework requires a content management platform. In this release, the Framework runs on FatWire Content Server and ships with the CS Representational State Transfer (REST) API. Objects in Content Server's database, such as sites, users, and data model map to REST resources in WEM.

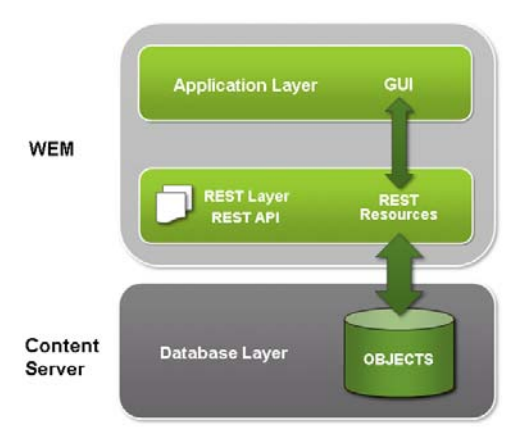

Figure 1: Apps Page, WEM Admin

When implemented on WEM, applications communicate with Content Server's database through REST services. The applications appear in WEM Admin as list items on the **Apps** page (Figure 1). Administrators authorize users, which involves configuring access to applications and their resources. To this end, the WEM Admin interface exposes authorization items (along with applications) through links on the **menu bar**.

|        | FatWire Admin | Sites Apps Users | Roles                   |                                                                                           |
|--------|---------------|------------------|-------------------------|-------------------------------------------------------------------------------------------|
|        | Apps          |                  |                         |                                                                                           |
|        |               |                  | P                       | About Apps                                                                                |
|        |               |                  | Sort by: App Name +     | An application exposes a graphical interface<br>used to perform a particular task such as |
|        | APP NAME      | DESCRIPTION      |                         | moderating comments and reviews. To grant                                                 |
| ations | Admin         | WEM Admin        |                         | access to an application, assign the                                                      |
| ations | Advanced      | Advanced         |                         | same site.                                                                                |
|        | Dash          | Dash             |                         | Applications listed on this page are registered                                           |
|        | Insite        | Insite           |                         | with WEM. Mousing over an application<br>displays a menu for managing the application     |
|        |               |                  | Show rows: 5 💽 1-4 of 4 |                                                                                           |
|        |               |                  |                         |                                                                                           |

Coupling the items as shown in Figure 2 enables applications for users.

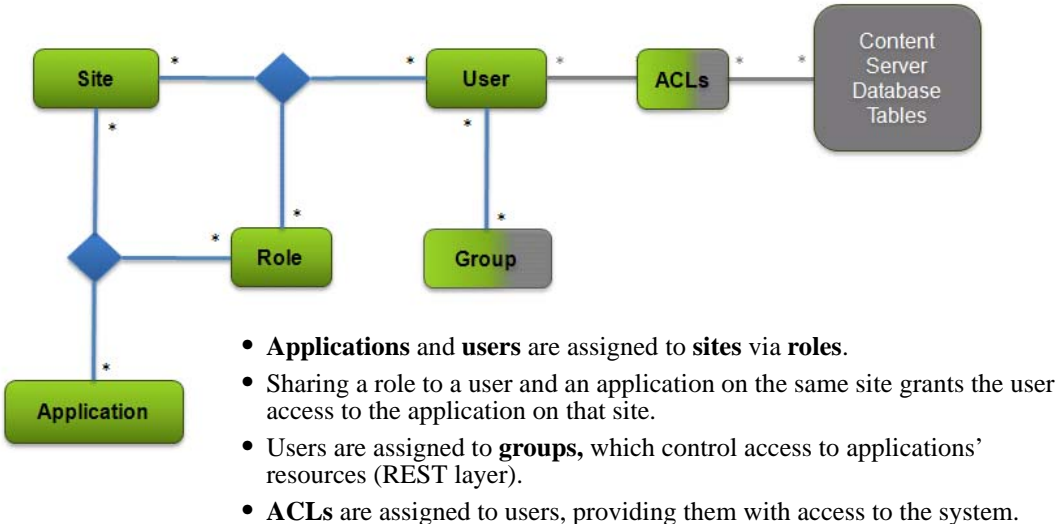

Using WEM Admin, general administrators can create and otherwise manage sites, applications, users, and roles. Groups and ACLs must be configured in Content Server Advanced. They are exposed in WEM Admin, in user accounts.

Once the coupling is complete, users are authorized at the database, REST, and application levels.

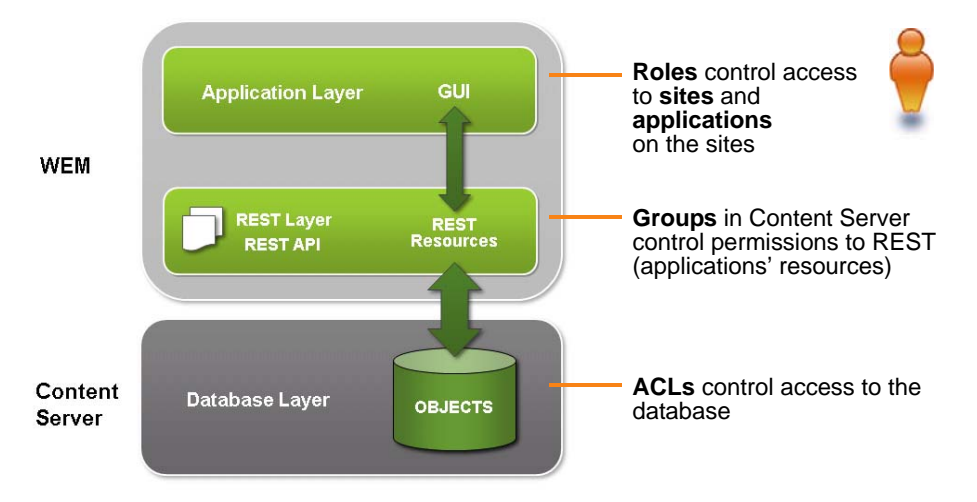

Experienced Content Server administrators will recognize that the WEM Admin interface extends the use of sites and roles to control access to applications. Roles can also be used within applications to protect interface functions (as in Content Server) and therefore regulate access to the applications' content.

Unlike Content Server, WEM Admin does not expose the data model. The REST API does. In this respect, WEM Admin can be thought of as strictly an authorization interface, supported by Content Server Advanced (for configuring ACLs and groups). The rest of this guide provides instructions for creating and authorizing users, as well as guidelines for managing sites.

#### Figure 2: Authorization Model

## Administrative Roles and Permissions

The WEM Framework supports two types of administrators: general and site administrators.

### **General Administrator**

A general administrator has complete control of the system and full permissions to the WEM Admin interface: Sites, Apps, Users, and Roles. Using WEM Admin, general administrators can add and delete sites, applications, users, and roles; modify their details; and perform authorization tasks.

A general administrator in WEM is a Content Server general administrator who is also specially configured for the WEM Framework. During the Content Server installation process, the default general administrator (fwadmin) was automatically assigned to the RestAdmin group for unrestricted access to REST services, and enabled on AdminSite where the WEM Admin application runs by default. *The default general administrator must not be deleted*.

You can create equivalent general administrators, as many as necessary, and you must modify pre-existing general administrators by adding them to the RestAdmin group and AdminSite (via the GeneralAdmin role). Instructions are available in "Creating WEM Users," on page 18. For more information about WEM-related changes to Content Server, see the Content Server rollup installation guide.

#### Site Administrator

Site administrators are assigned by general administrators to selected sites, where they manage site users and applications. When users are assigned the SiteAdmin role in a site other than AdminSite they are implicitly assigned the SiteAdmin role in AdminSite. *Users cannot be assigned the SiteAdmin role in only AdminSite*. In the WEM Admin interface, site administrators can access only the "Sites" screen. They can perform the following operations on the sites to which they are assigned:

- Assign and remove users to and from sites
- Assign and remove applications to and from sites
- Modify the role assignments of site users
- Modify the role assignments of applications on the sites

A site admin cannot create, modify, or delete sites, users, and roles. (Your permissions determine which screens and interface functions WEM Admin displays to you.)

Site administrators on Content Server systems running WEM must be specially configured for WEM. They must be assigned to the SiteAdmin\_AdminSite group, a default REST security group configured in Content Server Advanced. Instructions are available in "Creating WEM Users," on page 18.

### **All Administrators**

All WEM administrators must be experienced Content Server users.

# **Content Server Applications**

The Content Server interfaces Dash, Advanced, and InSite are registered applications. They are listed on the **Apps** page of the WEM Admin interface. Content Server users can access the applications from WEM once they are authorized at the application level. They can also continue accessing the Content Server applications directly, at the usual URL. The login screen is the following:

| FatWire Web Experience Ma | anagement | -     | Version 1.0      |
|---------------------------|-----------|-------|------------------|
| Eat\\\/:rc                | Username  | SEC   | CURE USER LOGIN  |
| Fatvvire<br>software      | Password  | Login | Forgot password? |
|                           |           |       | Remember me      |

# **Sample Sites**

Your Content Server system may have been installed with sample sites, in which case they are listed in the WEM Admin interface, along with your custom sites. The sample sites are:

- FirstSiteII
- BurlingtonFinancial
- GE Lighting
- HelloAssetWorld
- Spark

# **Quick Reference**

The reference section at the end of this guide uses "quick steps" to convey instructions for completing various operations. For example, for administrators who wish to add a user to WEM, the quick step would look like this:

Select Admin icon > Users > Add User > fill in the required fields > Save and Close

The steps above mean:

Select the **Admin** icon, select the **Users** menu, click **Add User**, in the users form fill in the required fields, and then select **Save and Close**.

Quick Reference

# Chapter 2 Getting Started

This chapter provides instructions for logging in to and navigating the WEM Admin interface.

This chapter contains the following sections:

- Logging In and 'Quick Tour'
- Next Steps

# Logging In and 'Quick Tour'

WEM is a password-protected framework. When you sign in, WEM determines your status as a general administrator or site administrator and enables only the screens and interface functions that you need to work with. **This guide is for general administrators.** If you are not a general administrator, then certain sections of this guide (such as creating users) do not apply to you.

#### To log in to WEM

1. Access WEM at the following URL:

```
http://<server>:<port>/<context>/login
```

where <server> is the host name or IP address of the server running WEM, and <context> is the name of the web application which was deployed on that server. Depending on how the system was set up, you may also need to include the port number.

**2.** Log in as the general administrator that was used during the Content Server installation process.

This guide uses the general administrator's default credentials:

```
User: fwadmin
Password: xceladmin
FatWire | Web Experience Management
```

|        |                      | SE    | CURE USER LOGIN  |
|--------|----------------------|-------|------------------|
| etWire | Username<br>Password |       | Forgot password? |
|        |                      | Login | )                |

- 3. Click Login.
- **4.** If you are logging in for the first time or in to a site that you have never accessed before, the following screen is displayed:

| FatWire Web Experience M | Management Version 1.0 |                        |
|--------------------------|------------------------|------------------------|
| FatWire<br>SOFTWARE      | Site<br>AdminSite      | Admin application icon |

Select **AdminSite** and the **Admin** application icon to open the WEM Admin interface. The first screen you see is the "Sites" screen.

15

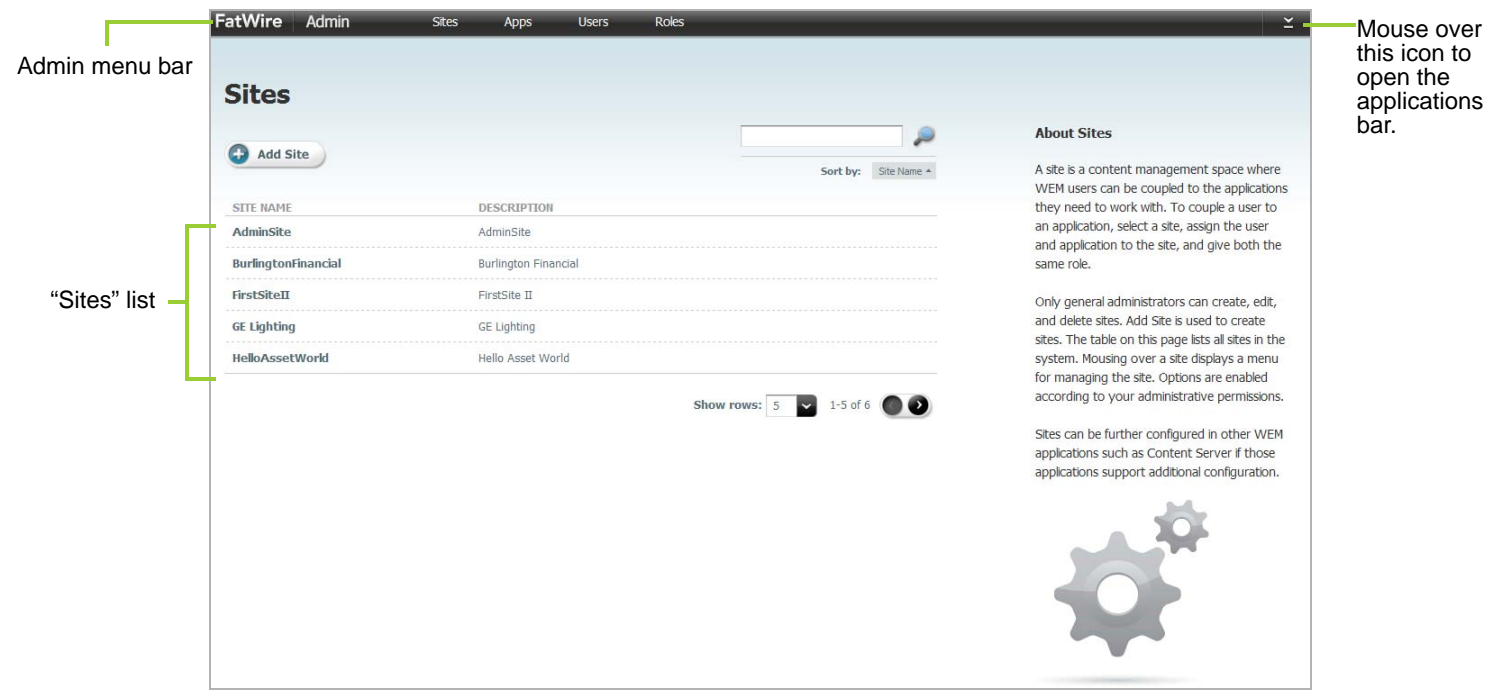

Figure 3: WEM Admin Interface "Sites" Screen

The "Sites" screen lists all the sites in the system. Site administrators will see only the sites in which they are assigned the SiteAdmin role. If you logged in as a general administrator you also have access to the "Apps," "Users," and "Roles" screens.

**5.** Open the applications bar by mousing over the **down-arrow** at the extreme right of the menu bar. The bar displays the icons of applications that are available to you on the current site, a link to your profile, a drop-down menu of sites accessible to you, the logout button, and the pin icon.

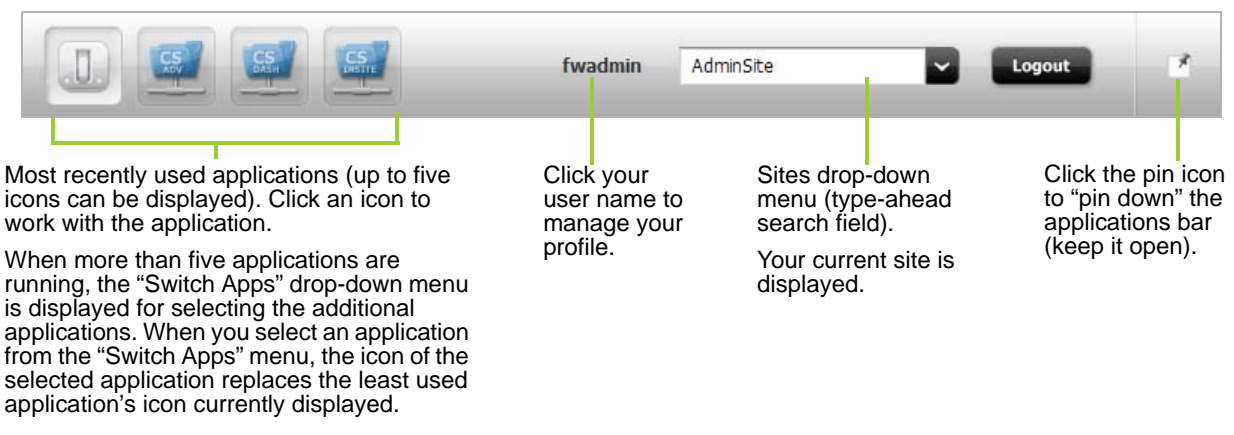

#### Figure 4: Applications bar

# **Next Steps**

The next chapter shows you how to create users in WEM and authorize them to work with applications.

16

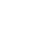

# Chapter 3 Creating and Authorizing Users

This chapter provides information and instructions about creating a user in the WEM Admin interface, and authorizing that user to manage a site and the application(s) available on that site.

This chapter includes the following sections:

- Creating WEM Users
- Authorizing Users to Work with Applications
- Authorizing a Predefined User
- Ask Your Developers

# **Creating WEM Users**

The types of users you can create are general administrators, site administrators, and regular users.

#### Note

Only general administrators can create users. For information about predefined users, see "Authorizing a Predefined User," on page 27.

#### To create the user

- 1. Log in to the WEM Admin interface as the general administrator that was used during the Content Server installation process.
- 2. In the Admin menu bar, click Users. The "Users" screen is displayed.

|                      |                 | s                          | ser       |
|----------------------|-----------------|----------------------------|-----------|
| P                    |                 |                            |           |
| Sort by: User Name + |                 | User                       | Add u     |
|                      | USER SITES      | >                          | ISER INFO |
|                      | FirstSiteII     | Arthur<br>Logged in Never  | 1         |
|                      | HelloAssetWorld | Bobo<br>Lagged im Nevar    | 1         |
|                      | HelloAssetWorld | Coco<br>Lagged in finan    | 1         |
|                      | FirstSiteII     | Connie<br>Lagged in Tavar  | 1         |
|                      | FirstSiteII     | Conrad<br>Legged in: Navar | 1         |

| USER IMAGE     |                                                                                                    |          |          |         |
|----------------|----------------------------------------------------------------------------------------------------|----------|----------|---------|
| Image Preview  | 2                                                                                                    | Browse   | 🙆 Remove |         |
| USER DATA      |                                                                                                    |          |          |         |
| * Name         |                                                                                                    |          |          |         |
| Email          |                                                                                                    | 1        |          |         |
| Locale         |                                                                                                    | ~        |          |         |
|                | Available                                                                                                    | (19)     | Selected | (0)     |
| * ACLs         | 🔎 Fiber List                                                                                                 |          |          | 8       |
|                | Browser<br>ContentEditor<br>ElementReader<br>PageEdtor<br>PageReader<br>RemoteClent<br>StreGod<br>TableEdtor |          | 3        | 4       |
|                | Available                                                                                                    | (2)      | Selected | (0)     |
| oroups         | RestAdmin_AdminSite                                                                                          |          | 9        |         |
| PASSWORD       |                                                                                                    | <u>e</u> |          | <u></u> |
| * New Password |                                                                                                    |          |          |         |
|                |                                                                                                    |          |          |         |

3. In the "Users" screen, click the Add User button to open the "Add User" form.

Fill in the following fields:

- **Image Preview** (Optional) Use the **Browse** button to associate a picture with the new user.
- Name Enter a name that the user will use to log in.
- **Email** (Optional) Enter a valid, unique email address.
- Locale (Optional) Select the user's language preference. If you do not specify a preference, WEM uses the default locale that is set for the user's browser.
- ACLs ACLs regulate the user's access to the database tables. All users require Browser, ElementReader, PageReader, UserReader, and xceleditor. General and site administrators also require xceladmin. General administrators further require TableEditor and UserEditor (and VisitorAdmin, if they use Content Server Engage).

- Groups Groups provide access to REST. They are used to control access to applications' resources.
  - If you are creating a general administrator, assign the user to the RestAdmin group (a default group, configured in Content Server Advanced). This group has unrestricted permissions to REST resources.
  - If you are creating a site administrator, assign the user to the SiteAdmin\_AdminSite group (a default group, configured in Content Server Advanced).

#### Note

Security configurations for groups are available in the Content Server Advanced interface. See "Viewing REST Security Configurations," on page 34.

- If you are creating a regular user, skip this step, for now. You will assign the user to a group (or groups) in step 4 on page 25, as part of the authorization process ("Authorizing Users to Work with Applications").
- **New Password** Enter a password that is at least 6 characters long.
- Confirm Password Re-type the password you just entered.
- 4. Click Save and Close.

At this point the user can log in, but a message will be displayed indicating that the user does not have access to any sites.

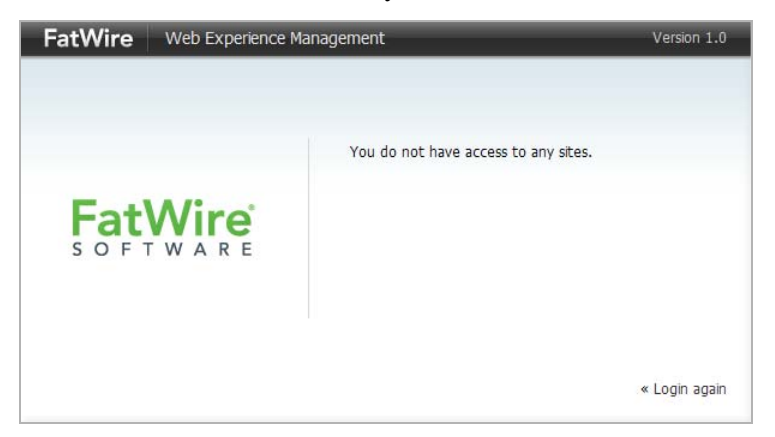

#### To enable the user as an administrator or regular user

**5.** Assign the user to a site:

FatWire

- a. From the "Users" screen, mouse over the user, select Manage User, and click Assign to Sites.
  - If you are creating a general administrator, assign the user to AdminSite.
  - If you are creating a site administrator or regular user, assign the user to a site other than AdminSite.

- **b.** Assign roles to the user on the site:
  - If you are creating a general administrator, assign the GeneralAdmin role, which grants the user access to the system.

The WEM Admin application is now available to the user on AdminSite:

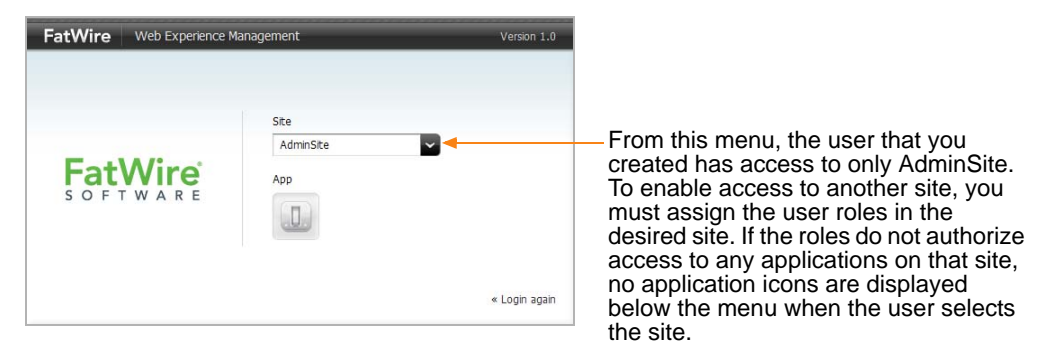

- If you are creating a site administrator, assign the SiteAdmin role.

A user who is assigned the SiteAdmin role on a site other than AdminSite is implicitly assigned to AdminSite and gains access to the WEM Admin application on AdminSite. In the WEM Admin application, the user can access only the "Sites" screen, which lists only the site(s) in which he is assigned the SiteAdmin role.

|                     | Site |   |
|---------------------|------|---|
| FatWire<br>SOFTWARE | Арр  | - |
|                     |      |   |

From this menu, the user that you created has access to AdminSite and the site in which he is assigned the SiteAdmin role. If the SiteAdmin role does not authorize the user to access any applications on the site in which he is assigned the SiteAdmin role, no application icons are displayed below the menu when the user selects the site.

- If you are creating a regular user, assign the user roles that are not GeneralAdmin or SiteAdmin.

The user now has access to the site (listed in the menu), but if the user's roles do not authorize access to any applications on that site, no application icons are displayed below the menu.

| -        | Site<br>FirstSiteII                                 |
|----------|-----------------------------------------------------|
| SOFTWARE | App<br>No applications are available for this site. |

6. To authorize a user to work with applications, continue to the next section.

# Authorizing Users to Work with Applications

Users require authorization to work with applications, such as Content Server's Dash interface. By authorizing a user you are reproducing the couplings shown in Figure 2, on page 9.

This procedure shows you how to authorize a user, which involves:

- 1. Selecting or creating a site
- 2. Assigning an application to the site
- **3.** Assigning a user to the same site and coupling the user to the application
- **4.** Assigning the user to a group to enable the user's permissions to REST (applications' resources)

#### Note

- Both general and site administrators can authorize users.
- If you need access to an application on a given site (Content Server Advanced, for example), authorize yourself to access the application on the site.
- In the steps below, you can select multiple applications and multiple users. For simplicity, instructions specify a single application and user.
- In this procedure, we assume the user you are authorizing will be working with applications that do not specify a predefined user. For information about predefined users, see "Authorizing a Predefined User," on page 27.

#### To authorize a user

1. Select or create the site:

From the WEM Admin interface, click Sites on the Admin menu bar.

|                      | Roles | Users     | Apps         | Sites | Admin       | Wire      |
|----------------------|-------|-----------|--------------|-------|-------------|-----------|
|                      |       |           |              |       |             |           |
|                      |       |           |              |       | s           | Site      |
|                      |       |           |              |       |             |           |
| ~                    |       |           |              |       | I Site      | 🔂 Add     |
| Sort by: Site Name + |       |           |              |       |             | -         |
|                      |       | ON        | DESCRIPTI    |       | ME          | SITE NAM  |
|                      |       |           | AdminSite    |       | ite         | AdminSi   |
|                      |       | Financial | Burlington F |       | onFinancial | Burlingto |
|                      |       |           | FirstSite II |       | Ъ           | FirstSite |
|                      |       |           | GE Lighting  |       | ing         | GE Lighti |
|                      |       | World     | Hello Asset  |       | setWorld    | HelloAss  |

If you are a general administrator you can select a site or add a site (click **Add Site**). If you are a site administrator you can select a site. Your "Sites" screen lists only the sites you are allowed to manage.

#### 2. Assign an application to the site:

a. In the "Sites" screen, mouse over the site's name and click Manage Site Apps.

| 1                                                        | Admin             | Sites                | Apps                                                            | Users           | Roles           |          |                                                                                                    |
|----------------------------------------------------------|-------------------|----------------------|-----------------------------------------------------------------|-----------------|-----------------|----------|----------------------------------------------------------------------------------------------------|
| Sites                                                    |                   |                      |                                                                 |                 |                 |          |                                                                                                    |
| Success                                                  | Site A New Site w | vas added success    | fully. show                                                     |                 |                 |          | 0                                                                                                    |
| 🕑 Add Site                                               |                   |                      |                                                                 |                 |                 | Sort by: | Site Name *                                                                                                    |
| SITE NAME                                                |                   | D                    | SCRIPTION                                                       |                 |                 |          |                                                                                                    |
|                                                          |                   |                      | to to a but of do                                               | corintian about |                 |          | and and the later of the later of the later |
| A New Site                                               |                   | T                    | nis is a brier de                                               | scription about | t the new site. |          |                                                                                                    |
| A New Site<br>AdminSite                                  |                   | TI                   | ins is a brier de<br>IminSite                                   |                 | the new site.   |          | Delete<br>Manage Site Users                                                                                                    |
| A New Site<br>AdminSite<br>BurlingtonFin:                | ancial            | TI<br>Ad<br>Bu       | ins is a brier de<br>IminSite<br>Irlington Financ               | ial             | the new site.   |          | Edit<br>Delete<br>Manage Site Users<br><u>Manage Site Apps</u>                                                                                                    |
| A New Site<br>AdminSite<br>BurlingtonFin:<br>FirstSiteII | ancial            | TI<br>Ad<br>Bu<br>Fi | ins is a brier de<br>IminSite<br>Irlington Finand<br>rstSite II | ial             | the new site.   |          | Eait<br>Delete<br>Manage Site Users<br><u>Manage Site Apps</u>                                                                                                    |

b. Click Assign Apps.

|                                            | FatWire Adm<br>Sites > Manage Site Apps<br>Select A               | in si<br>><br>pps for \$ | es Apps  | Users Roles | ≚                                          |   |
|--------------------------------------------|-------------------------------------------------------------------|--------------------------|----------|-------------|--------------------------------------------|---|
| Available<br>applications<br>for this site | Available<br>P Filter List<br>Admin<br>Advanced<br>Dash<br>Insite | (4)                      | Selected | (0)         | Applications<br>selected for this<br>site. | S |
| L                                          | Continue                                                          | Cancel                   |          | 1           |                                            |   |

#### Note

The **Assign Apps** button is dimmed if no applications are registered with WEM.

- Select the application you wish to assign to the site and move it to the Selected list box. (To search for an application, type its name in the Filter List field. The results appear in the Available list box).
- 2) Click Continue to assign roles to the application.

**c.** In the "Assign Roles to Apps" form, select roles for the application and move them to the **Selected** list box.

#### Note

If the application is CS Advanced, assign it the AdvancedUser role. If the application is CS Dash, assign it the DashUser role.

**Take note of the roles you are assigning.** You will assign at least one of those roles to the user on the site to grant the user access to the application.

d. Click Save and Close.

#### 3. Assign a user to the site:

- a. In the Admin menu bar, click Sites.
- **b.** Mouse over the new site's name and click **Manage Site Users**.

| is Apps Users Roles                             | ire Admin       |                      | ž |
|-------------------------------------------------|-----------------|----------------------|---|
|                                                 |                 |                      |   |
|                                                 | tes             |                      |   |
|                                                 |                 | P                    |   |
| Sort I                                          | Add Site        | Sort by: Site Name * |   |
| DESCRIPTION                                     | NAME            |                      |   |
| This is a brief description about the new site. | ew Site         | Delete               |   |
| AdminSite Ma                                    | ninSite         | Manage Site Users    |   |
|                                                 | ingtonFinancial | Manage Site Apps     |   |
| Burlington Financial                            | ingcom mancian  |                      |   |
| Burlington Financial                            | tSiteⅡ          |                      |   |

c. Click Assign Users.

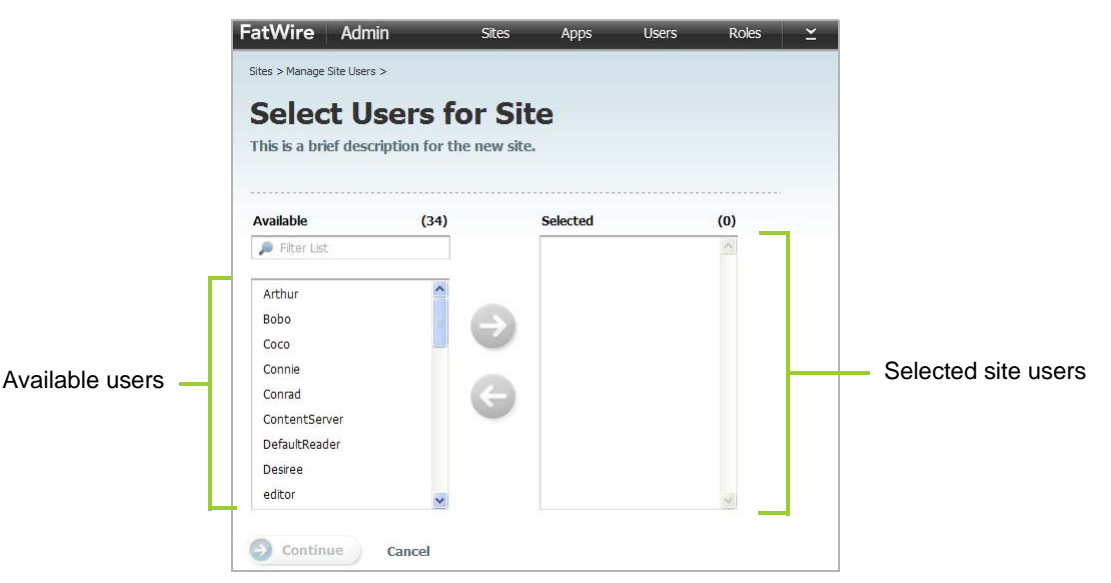

- 1) In the "Select Users for Site" form, select the user you wish to assign to the site and move the user to the **Selected** list box.
- 2) Click Continue to assign roles to the user.
- d. Couple the user to the application (application-level authorization):

In the "Assign Roles to Users" form, assign the user at least one of the roles that you assigned to the application in step c on page 24.

#### Note

- For all applications. Sharing a role to a user and an application on a site grants the user access to the application on that site. If the application is the CS Advanced interface, you must assign the user the AdvancedUser role. If the application is the CS Dash interface, you must assign the user the DashUser role.
- For applications other than Content Server. If the application has role-protected interface functions (such as "Edit"), configure access to each function by assigning the user at least one of the function's roles (specifications are available from application developers). The user is then fully authorized at the application level. However, the user will not be able to work with the application's resources until you authorize the user at the REST level. Click **Save and Close** and continue to step 4.
- For Content Server applications and users. Content Server has role-protected interface functions. The roles of users configured directly in Content Server are preserved in WEM. They are listed in the WEM Admin interface, site by site. Also, the application REST service authorizes Content Server users at the REST level (eliminating step 4 for administrators). Click **Save and Close** and skip to step 5 on page 26.

#### 4. Authorize the user at the REST level:

This step grants the user permissions to operate on resources that are used by the application (selected in step 2 on page 23).

As noted above, skip this step if you are authorizing dedicated Content Server users to access the Content Server applications from WEM. Continue to step 5 on page 26.

- **a.** In the Admin menu bar, click Users.
- b. In the "Users" screen, mouse over the user you wish to authorize and click Edit.
- **c.** In the "Edit User" form, select group(s) for the user. Each group is configured with specific permissions to operate on specific objects (such as asset types and assets), which map to REST resources used by the application. To determine the permissions of the listed REST groups, or to create groups and configure their privileges, see "Authorizing Users to Access Application Resources" on page 33.
- d. Click Save and Close.

5. Verify the user's ability to access the new application.

The login screen lists the user's new site (in the "Site" drop-down menu) and displays the application icon below the menu.

| FatWire Web Experience M | anagement          | Version 1.0                                       |
|--------------------------|--------------------|---------------------------------------------------|
| FatWire<br>SOFTWARE      | Site<br>A New Site | user's new site<br>user's new<br>application icon |

The new site is also listed in the drop-down menu next to the name of the logged-in user, and the application icon is displayed in the upper left-hand corner.

| er's new applie     | cation i | icon         |                   |           |           |         |          |             |         | user's n                                                                                   | ew site                                                                                                    | 9                                                                                         |          |
|---------------------|----------|--------------|-------------------|-----------|-----------|---------|----------|-------------|---------|--------------------------------------------------------------------------------------------|----------------------------------------------------------------------------------------------------|-------------------------------------------------------------------------------------------|----------|
|                     |          |              |                   |           |           |         |          |             |         |                                                                                            |                                                                                                    |                                                                                           |          |
|                     |          |              |                   |           |           |         | _        |             | fwadmin | A New Site                                                                                 | ~                                                                                                    | Logout                                                                                    |          |
| Wire Admin          | Sites    | Apps         | Users             | Roles     |           |         |          |             |         |                                                                                            |                                                                                                    |                                                                                           |          |
| Sites               |          |              |                   |           |           |         |          |             |         |                                                                                            |                                                                                                    |                                                                                           |          |
| 0                   |          |              |                   |           |           |         |          |             |         | About Site                                                                                 | :5                                                                                                    |                                                                                           |          |
| Add Site            |          |              |                   |           |           | So      | ort by:  | Site Name * |         | A site is a co                                                                             | ntent manage                                                                                                   | ment space when                                                                           | e        |
| SITE NAME           |          | DESCRIPT     | ION               |           |           |         |          |             |         | they need to                                                                               | can be couple<br>o work with. T                                                                                | d to the application<br>o couple a user to                                                | ons<br>D |
| A New Site          |          | This is a de | escription of the | new site. |           |         |          |             |         | an applicatio                                                                              | n, select a site                                                                                               | , assign the user                                                                         |          |
| AdminSite           |          | AdminSite    |                   |           |           |         |          |             |         | and applicat<br>same role.                                                                 | on to the site,                                                                                                | , and give both th                                                                        | ie       |
| BurlingtonFinancial |          | Burlington I | Financial         |           |           |         |          |             |         | General adm                                                                                | inistrators car                                                                                                | create edit                                                                               |          |
| FirstSiteII         |          | FirstSite II |                   |           |           |         |          |             |         | delete, and                                                                                | otherwise man                                                                                                  | age all sites. Site                                                                       |          |
| GE Lighting         |          | GE Lighting  |                   |           |           |         |          |             |         | administrate<br>they are ass                                                               | rs manage on<br>igned.                                                                                         | ly sites to which                                                                         |          |
|                     |          |              |                   |           | Show rows | : 5 🗸 1 | 1-5 of 7 | • •         |         | Mousing ove<br>managing th<br>according to<br>Sites may be<br>Server to lee<br>workflow an | er a site display<br>ne site. Option<br>o your adminis<br>e further confi<br>verage its featu<br>d publishing. | vs a menu for<br>s are enabled<br>trative permissior<br>gured in Content<br>ures, such as | IS.      |

**6.** As a reminder, if you have not yet authorized the user with permissions to REST, complete the steps in Chapter 4, "Configuring REST Security."

If you wish to review or modify the user and/or application assigned to the site, see Chapter 6, "WEM Admin Quick Reference."

# Authorizing a Predefined User

Developers specify predefined users in their applications to simplify administrators' authorization processes. Instead of authorizing each user individually at the REST level, you will authorize the predefined user. Logged-in users with access to the application will gain access to the application's resources through the predefined user's membership in REST groups.

If an application is configured with a predefined user, complete the following steps in the WEM Admin application.

1. Create the predefined user. Have the following information ready:

- Login name. This name must exactly match the predefined user's name, as specified in the application.
- Password. The password must exactly match the predefined user's password, as specified in the application.
- ACLs, which regulate the user's access to the database tables. The predefined user must be assigned the ACLs of the logged-in users who will access the application. All users require Browser, ElementReader, PageReader, UserReader, and xceleditor. General and site admins also require xceladmin. General admins further require TableEditor and UserEditor (and VisitorAdmin, if they use Content Server Engage).
- Group assignment, which authorizes the user at the REST level (to manage application resources). The predefined user must be assigned to a group with the security privileges that you would otherwise grant to the application users. For information about configuring REST security, see Chapter 4.

For instructions on creating the user, see "Creating WEM Users," on page 18.

- **2.** Assign the predefined user to the application. For instructions, see "Authorizing Users to Work with Applications," on page 22.
- **3.** Assign users to the application (using the procedure in "Authorizing Users to Work with Applications," on page 22), but skip their assignment to groups (step 4 on page 25).

# **Authorizing Developers to Register Applications**

For applications to be exposed in WEM, they must be registered – that is, created as assets – so they can be displayed through REST services on the Apps page in the WEM Admin interface. Administrators can then authorize users to work with the applications.

|              |                   |                          |                             | fwadmin AdminSite                              | Logout                                                                                       |
|--------------|-------------------|--------------------------|-----------------------------|------------------------------------------------|----------------------------------------------------------------------------------------------|
|              | FatWire Admin     | Sites Apps Users         | Roles                       |                                                |                                                                                              |
|              | Apps              |                          |                             | About Apps                                     | 5                                                                                            |
|              |                   |                          | Sort by: App Name           | An application     used to perfore             | n exposes a graphical interface<br>orm a particular task such as                             |
| Applications | APP NAME<br>Admin | DESCRIPTION<br>WEM Admin |                             | moderating c<br>access to an<br>application an | omments and reviews. To grant<br>application, assign the<br>nd its user the same role on the |
| List         | Advanced<br>Dash  | Advanced<br>Dash         |                             | same site.<br>Applications lit                 | isted on this page are registered                                                            |
|              | Insite            | Insite                   |                             | with WEM. Me<br>displays a me                  | ousing over an application<br>nu for managing the application.                               |
|              |                   |                          | Show rows: 5 💽 1-4 of 4 🕥 🤇 |                                                |                                                                                              |

Typically, it is developers who register the applications they create. The preferred method is programmatic. If developers choose to register applications manually they must use the Content Server Advanced interface to create assets of type FW\_Application and FW\_View. The asset types are enabled on AdminSite. (For background information about registering applications, see the WEM Framework Developer's Guide.)

To authorize a developer, ensure the developer is a general administrator (i.e., has complete permissions to the system, including REST services). For instructions on creating a general administrator, see "Creating WEM Users," on page 18.

# **Ask Your Developers**

To ensure your effectiveness in managing applications and users, you will need information from your developers about the applications they have created for WEM.

### **Resources and Applications**

Ask your developers about the resources that are used by custom-built applications.

Once you know which asset types, assets, and other resources users will be working with, you can determine which privileges (such as create, update) the users must be given to those resources and assign the users to groups that have those privileges. Information about configuring groups and assigning users is available in Chapter 4, "Configuring REST Security.

### **Roles and Applications**

Ask your developers whether applications' interface functions are role-protected.

In WEM, roles are used to manage access to applications. Sharing a role to a user and an application on the same site grants the user access to the application on that site. Roles can also be used in application code to protect interface functions, such as "Edit." When an application specifies role-protected functions, application users must share at least one role with each interface function. To ensure proper authorization, see "Authorizing Users to Work with Applications," on page 22.

### **Predefined Users**

Ask your developers whether predefined users are configured in the applications.

If an application specifies a predefined user, you must authorize the predefined user at the REST level, instead of authorizing all application users individually. Security privileges granted to the predefined user by membership in groups will be passed to logged-in users when they access the application. For instructions on authorizing a predefined user, see "Authorizing a Predefined User," on page 27.

FatWire WEM Framework 1.1 Administrator's Guide

# Chapter 4 Configuring REST Security

This chapter provides information and instructions about configuring REST security, and contains the following sections:

- **REST** Authorization
- Authorizing Users to Access Application Resources
- REST Security Configuration Reference

# **REST** Authorization

REST authorization is the process of granting privileges to perform REST operations on applications' resources, which map to objects in Content Server. REST authorization uses the "deny everything by default" model. If a privilege is not explicitly granted to a particular group, that privilege is denied. General administrators are responsible for authorizing users once the application is deployed and registered with WEM.

### **Security Model**

The WEM security model is based on objects and groups, which are predefined in Content Server, and actions, which you create in Content Server (objects in Content Server map to REST resources in WEM). Security must be configured per object type in Content Server's Advanced interface:

| Objects of a given type                                                                                           | *Type:   | Site 💌                                          |
|----------------------------------------------------------------------------------------------------|----------|-------------------------------------------------|
| only if the user                                                                                                  | *Name:   | Select 💌                                        |
| belongs to at least one group<br>with privileges to<br>perform specified actions<br>on objects of the given type. | *Groups: | New Group<br>RestAdmin<br>SiteAdmin_Admi        |
|                                                                                                    | *Action: | Create<br>Delete<br>List<br>Read/Head<br>Update |
|                                                                                                    | Cancel   | Save                                            |

#### Add New Security Configuration

• **Object** is a generic term that refers to any entity such as a site, a user, or an asset. Protected objects are of the following types:

| - Asset Type | - Site | - User Locale | - Application |
|--------------|--------|---------------|---------------|
| - Asset      | - Role | - ACL         |               |

- Index User Group
- Security groups are used to gather users for the purpose of managing their permissions (to operate on objects) simultaneously.
- An action is a security privilege: LIST, HEAD, READ, UPDATE, CREATE, DELETE. Groups are assigned privileges to operate on the objects allowed to the groups. Some objects, such as ACLs, are list-only (they can be created directly in Content Server, but not over REST).

A security configuration is an array, such as shown above, that specifies:

- The protected object type and object(s)
- Groups that are able to access the objects
- Actions that groups (and their members) can perform on the objects

### **Configuring REST Security**

Procedures for configuring REST security are available in "Authorizing Users to Access Application Resources," on page 33.

### **Privilege Resolution Algorithm**

When configuring a security privilege, you can specify that the privilege applies to all objects of a certain type or a single object of a certain type. For example, granting the privilege to UPDATE (POST) any site allows users in the group to modify the details of all sites in WEM. Granting the privilege to UPDATE (POST) the FirstSiteII sample site allows users in the group to modify this site's details in WEM.

The Asset object type requires you to specify the site to which the security setting applies, as assets are always accessed from a particular site. The AssetType object type can be extended by specifying a subtype, which is used to make the security configuration more granular. For example, setting the DELETE privilege on asset type Content\_C allows a DELETE request to be performed on the REST resource /types/Content\_C (i.e., to delete the Content\_C asset type from the system).

Because privileges can be granted only to groups, a user's total privileges are not obvious until they are computed across all of the user's group. WEM provides a privilege resolution algorithm. Its basic steps are listed below:

- 1. REST finds the groups in which the user has membership.
- **2.** REST determines which groups can perform which REST operations on which REST resources. If site or subtype is specified, each is taken into account.
- **3.** REST compares the results of steps 1 and 2. If at least one of the groups from step 1 is in the list of groups from step 2, then access is granted. Otherwise, access is denied.

### Authorizing Users to Access Application Resources

Before continuing with this section, read the "**REST** Authorization" section for background information relating to the steps provided below.

- Viewing REST Security Configurations
- Creating a Group
- Adding Users to a Group
- Configuring Security for REST Resources.

#### Note

Configure security for REST resources requires groups. You will be assigning privileges to the groups. To view the list of groups, continue with the procedure below. To create groups, see "Creating a Group," on page 36.

### **Viewing REST Security Configurations**

A security configuration identifies which groups have which permissions to which REST resources. Content Server defines security configurations for two default groups. They are RestAdmin and SiteAdmin\_AdminSite.

#### To view REST security configurations

- 1. Log in to Content Server's Advanced interface as a general administrator:
  - **a.** Navigate to the following URL:

http://<server>:<port>/<cs\_context>/Xcelerate/LoginPage.html

- **b.** Enter your user name and password (which are the same as your WEM login credentials).
- c. Click Login.
- 2. Select the Admin tab, expand the Security node, and double-click Configure Security.

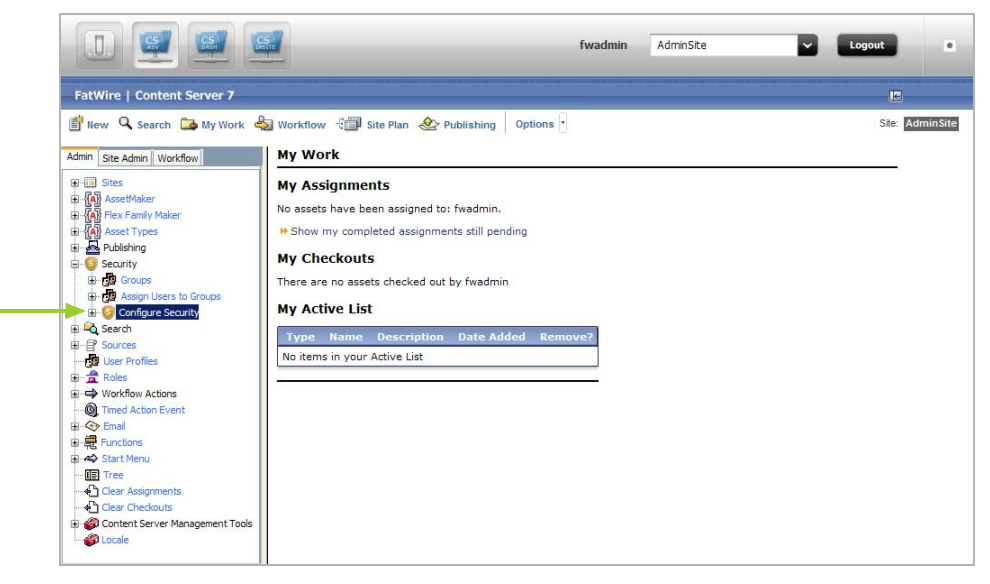

The "Security Configurations" screen is rendered.

|   |   |          | Туре        | Site | Subtype | Name | Groups                            | Action   |
|---|---|----------|-------------|------|---------|------|-----------------------------------|----------|
| D | / |          | ACIs        | Site | Subtype | Any  | 'RestAdmin'                       | List     |
| 0 | 0 |          | Asset       |      |         | Any  | 'RestAdmin'                       | Create   |
| 0 | ° |          | Asset       |      |         | Any  | 'RestAdmin'                       | Undate   |
| 0 | 1 | <br>↔    | Accet       |      |         | Any  | 'RestAdmin'                       | Delete   |
| 0 | 1 |          | Asset       |      |         | Any  | 'RestAdmin'                       | Read/Hea |
| 0 | 1 |          | Accet       |      |         | Any  | 'RestAdmin'                       | Liet .   |
|   | 9 |          | AssetType   |      |         | Any  | 'PestAdmin'                       | Create   |
|   | 1 | <br>↔    | AssetType   |      |         | Any  | 'PestAdmin'                       | Undate   |
| - | 1 |          | AssetTupe   |      |         | Any  | 'BestAdmin'                       | Delete   |
| 2 | 9 |          | AssetType   |      |         | Any  | RestAdmin                         | Delete   |
|   | / |          | AssetType   |      |         | Any  | RestAdmin                         | кеад/неа |
|   | / |          | AssetType   |      |         | Any  | RestAdmin                         | List     |
|   | / |          | AssetType   |      | _ANY_   | Any  | RestAdmin                         | Read/Hea |
|   | / | <b>(</b> | Index       |      |         | Any  | 'RestAdmin'                       | Create   |
|   | / | 1        | Index       |      |         | Any  | 'RestAdmin'                       | Update   |
| ) | / | 1        | Index       |      |         | Any  | 'RestAdmin'                       | Delete   |
| ) | I | 1        | Index       |      |         | Any  | 'RestAdmin'                       | Read/He  |
| ) | J | 1        | Index       |      |         | Any  | 'RestAdmin'                       | List     |
| ) | Ì | <b></b>  | Role        |      |         | Any  | 'RestAdmin'                       | Create   |
| ) | I | 1        | Role        |      |         | Any  | 'RestAdmin'                       | Update   |
| ) | Ì | <b></b>  | Role        |      |         | Any  | 'RestAdmin'                       | Delete   |
| C | Ì | 1        | Role        |      |         | Any  | 'RestAdmin'                       | Read/He  |
| C | I | 1        | Role        |      |         | Any  | 'RestAdmin','SiteAdmin_AdminSite' | List     |
| C | I | 1        | Site        |      |         | Any  | 'RestAdmin'                       | Create   |
| ) | J | 1        | Site        |      |         | Any  | 'RestAdmin','SiteAdmin_AdminSite' | Update   |
| 0 | J | 1        | Site        |      |         | Any  | 'RestAdmin'                       | Delete   |
| C | I | 1        | Site        |      |         | Any  | 'RestAdmin','SiteAdmin_AdminSite' | Read/He  |
| C | J | 1        | Site        |      |         | Any  | 'RestAdmin','SiteAdmin_AdminSite' | List     |
| D | J | 1        | User        |      |         | Any  | 'RestAdmin'                       | Create   |
| 0 | J | 1        | User        |      |         | Any  | 'RestAdmin'                       | Update   |
| D | J | 1        | User        |      |         | Any  | 'RestAdmin'                       | Delete   |
| 0 | J | 1        | User        |      |         | Any  | 'RestAdmin'                       | Read/Hea |
| C | J | 1        | User        |      |         | Any  | 'RestAdmin','SiteAdmin_AdminSite' | List     |
| c | 1 | 1        | UserLocales |      |         | Any  | 'RestAdmin'                       | List     |

#### "Security Configuration" screen:

- 3. Depending on your requirements, continue as follows:
  - To create a new group, see "Creating a Group," on page 36.
  - To add users to a group, see "Adding Users to a Group," on page 37.
  - To configure security privileges for REST resources, see "Configuring Security for REST Resources," on page 39.

#### Note

To complete this step, ensure that the required groups exist. You will be assigning privileges to the groups.

### **Creating a Group**

- 1. Log in to Content Server's Advanced interface as a general administrator:
  - **a.** Navigate to the following URL:

http://<server>:<port>/<cs\_context>/Xcelerate/LoginPage.html

- **b.** Enter your user name and password, which are the same as your WEM login credentials.
- c. Click Login.
- 2. In the Content Server tree, select the Admin tab, expand Security > Groups, and double-click Add New.

|                                                                                                    | fwadmin                                                                                                    | AdminSite | Logout         |
|----------------------------------------------------------------------------------------------------|----------------------------------------------------------------------------------------------------|-----------|----------------|
| FatWire   Content Server 7                                                                                                    |                                                                                                    |           | E              |
| Itew     Search     My Work     Workflow       Admin     Stea     My Workflow     My Workflow       Image: Stease Marker     My Workflow     My W       Image: Stease Marker     My My As       Image: Stease Marker     My Workflow       Image: Stease Marker     My W       Image: Stease Marker     My W       Image: Stease Marker     My As       Image: Stease Marker     My As       Image: Stease Marker     No asse       Image: Stease Marker     My Ac       Image: Stease Marker     My Ac       Image: Stease Marker | Site Plan Publishing Options          Particle         been assigned to: fwadmin.         mpleted assignments still pending         uts         sests checked out by fwadmin         ist         o         Description         Date Added         Remove?         ur Active List |           | Sie: AdminSite |

**3.** In the "Add New Group" form, enter a name and brief description about the group you are creating.

| Add New Group |  |
|---------------|--|
| *Name:        |  |
| *Description: |  |
| Cancel Save   |  |

4. Click Save.

The group you created is now listed in the "Admin" tab under the "Groups" node.

- 5. Now that you have created a group, you can:
  - Add users to the group. For instructions, see "Adding Users to a Group," on page 37.
  - Configure REST security for the group. For instructions, see "Configuring Security for REST Resources," on page 39.

### Adding Users to a Group

Adding users to a group determines their permissions to operate on REST resources used by the applications the users will access.

#### To add users to a group

- 1. Log in to Content Server's Advanced interface as a general administrator:
  - **a.** Navigate to the following URL:

```
http://<server>:<port>/<cs_context>/Xcelerate/LoginPage.html
```

- **b.** Enter your user name and password, which are the same as your WEM login credentials.
- c. Click Login.
- In the Content Server tree, select the Admin tab, expand Security > Assign Users to Groups, and double-click Add New.

|                                                                                                    |                                                                                                    | fwadmin                                                           | AdminSite | Logout |         |
|----------------------------------------------------------------------------------------------------|----------------------------------------------------------------------------------------------------|-------------------------------------------------------------------|-----------|--------|---------|
| FatWire   Content Server 7                                                                                                    |                                                                                                    |                                                                   |           | <br>E  |         |
| Itew       Search       My Work &         Admin       Site Admin       Workdow         Image: Site Site Site Site Site Site Site Site | Workflow "I Site Plan Or Pl<br>My Work<br>My Assignments<br>No assets have been assigned to:<br>" Show my completed assignmen<br>My Checkouts<br>There are no assets checked out I<br>My Active List<br><u>Type Name Description</u><br>No items in your Active List | fwadmin.<br>hts still pending<br>by fwadmin<br>Date Added Remove? |           | Ste: A | minSite |

**3.** In the "Assign Groups to User" screen, select users and assign them to any combination of the listed groups.

| *User Name: | Arthur    | ~        |
|-------------|-----------|----------|
|             | Bobo      | _        |
|             | Coco      |          |
|             | Connie    |          |
|             | Conrad    | ~        |
| * C         |           | 1.000    |
| "Groups:    | RestAdmin | <u> </u> |
|             | RestEdit  |          |
|             |           |          |
|             |           |          |
|             |           |          |
|             |           |          |

#### Note

If the user you are looking to assign to the group is not listed, that user is already a member of a group. To assign the user to another group, see step 5.

4. Click Save.

The user names you selected are listed in the "Admin" tab, under the "Assign Users to Groups" node. When you double-click a user's name you are able to view the groups to which that user is a member.

- **5.** (Optional) If the name of the user you wish to assign to a given group is not displayed in the "User Name" field, then do the following:
  - **a.** In the Content Server tree, select the **Admin** tab, expand **Security** > **Assign Users to Groups**, and double-click the name of the user you wish to assign to another group.
  - b. In the user's "Inspect" form, click Edit to render the "Edit User Groups" screen.

| Jser Group : firstsite      |  |
|-----------------------------|--|
|                             |  |
| 🔎 Inspect 🥖 Edit l 🛗 Delete |  |
| User Name: firstsite        |  |
| Groups: 'RestEdit'          |  |

- **c.** In the "Groups" field, select the groups you wish to assign the user to, and then click **Save**.
- 6. Now that you have added users to a group, you can do the following:
  - Create a new group. For instructions see "Creating a Group," on page 36.
  - Configure security for a group. For instructions, see "Configuring Security for REST Resources," on page 39.

### **Configuring Security for REST Resources**

When configuring security, you will specify which object types and objects must be accessible to groups, and which actions the groups can perform on the objects.

#### To configure security for REST resources

- 1. Log in to Content Server's Advanced interface as a general administrator:
  - **a.** Navigate to the following URL:

```
http://<server>:<port>/<cs_context>/Xcelerate/LoginPage.html
```

- **b.** Enter your user name and password, which are the same as your WEM login credentials.
- c. Click Login.
- 2. In Content Server's tree select the Admin tab, expand Security > Configure Security, and double-click Add New.

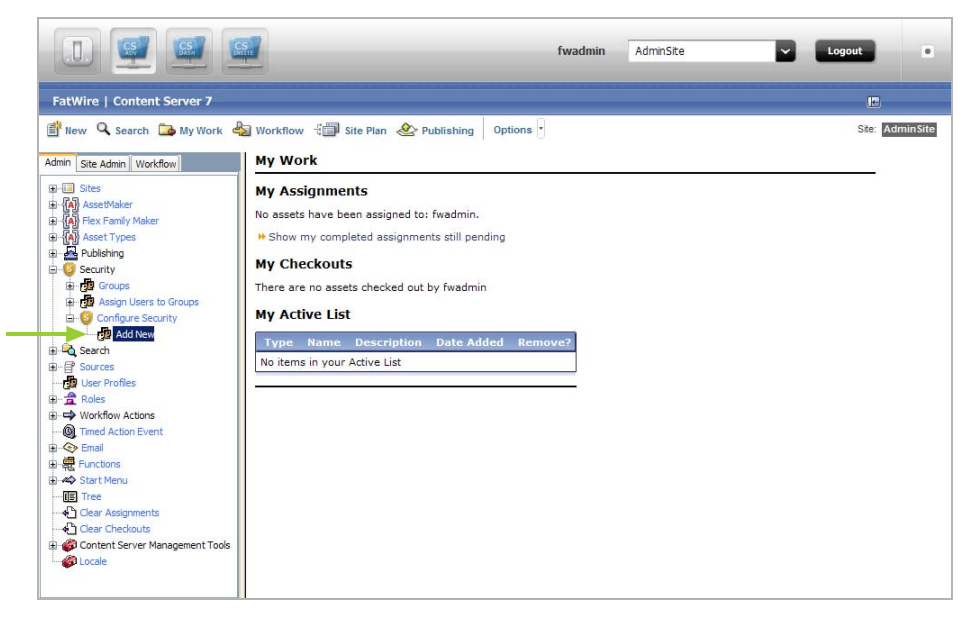

**3.** In the "Add New Security Configuration" screen, you can set security for object types and objects.

| *Type:   | Application V                |
|----------|------------------------------|
| *Name:   | Any                          |
| *Groups: | RestAdmin Admi               |
| *Action: | Create A<br>Delete<br>Update |

The security configuration for the Application resource provides groups with access to the FW\_Application asset type and FW\_View asset type. These asset types are used to register applications so they can be exposed as list items on the **Apps** page in WEM Admin. Typically, it is developers who register the applications they create. The preferred method is programmatic. More information about these asset types and registering applications is available in the WEM Framework Developer's Guide.

See the tables on the next page for a summary of possible security configurations. See also the WEM Framework REST API Resource Reference.

FatWire

|   | Action    | Description                                                                                                    |
|---|-----------|----------------------------------------------------------------------------------------------------|
| L | LIST      | Allows groups to retrieve specified resources.                                                                                                    |
| R | READ/HEAD | Allows groups to read specified resources. Whereas READ returns the requested resources, HEAD returns metadata describing the requested resources.                                    |
| С | CREATE    | CREATE allows groups to create specified resources.                                                                                                    |
| U | UPDATE    | UPDATE allows groups to modify specified resources.                                                                                                    |
|   |           | <b>Note:</b> CREATE and UPDATE are each paired with the READ/HEAD privilege. Assigning one of these privileges to a group automatically assigns the READ/HEAD privilege to the group. |
| D | DELETE    | Allows groups to delete specified resources.                                                                                                    |

| Table 1: | Available Actions | (Security | Privileges) |
|----------|-------------------|-----------|-------------|

| Object Type              | Name                        | Subtype             | Site                  | Possible<br>Actions        | See Page |
|--------------------------|-----------------------------|---------------------|-----------------------|----------------------------|----------|
| ACLs                     | Any                         |                     |                       | L                          | 42       |
| Application <sup>*</sup> | Any                         |                     |                       | C, U, D                    | 43       |
|                          | <appname></appname>         |                     |                       | U, D                       |          |
| Asset                    | Any                         |                     | Any                   | L, R, C, U, D              | 44       |
|                          | Any                         |                     | <sitename></sitename> | L, R, C, U, D              |          |
|                          | <assettype></assettype>     |                     | <sitename></sitename> | $L, R^{\dagger}, C, U, D$  |          |
|                          | <assettype> and</assettype> |                     | <sitename></sitename> | $R^{\dagger}, U, D$        |          |
|                          | <assetname></assetname>     |                     |                       |                            |          |
| AssetType                | Any                         |                     |                       | L, R, C, D                 | 45       |
|                          | <assettype></assettype>     |                     |                       | R, D                       |          |
|                          | <assettype></assettype>     | Any                 | ]                     | L                          |          |
|                          | <assettype></assettype>     | <subtype></subtype> |                       | R                          |          |
| Group                    | Any                         |                     |                       | L                          | 46       |
|                          | <groupname></groupname>     |                     |                       | R                          |          |
| Index                    | Any                         |                     |                       | L, R, C, U, D              | 47       |
|                          | <indexname></indexname>     |                     |                       | R, U, D                    |          |
| Role                     | Any                         |                     |                       | L, R, C, U, D              | 48       |
|                          | <role></role>               |                     |                       | R, U, D                    |          |
| Site                     | Any                         |                     |                       | $L, R^{\ddagger}, C, U, D$ | 49       |
|                          | <sitename></sitename>       |                     |                       | R, U, D                    |          |
| User                     | Any                         |                     |                       | L, R, C, U, D              | 50       |
|                          | <username></username>       |                     |                       | R, U, D                    |          |
| UserDef                  | Any                         |                     |                       | L                          | 51       |
| UserLocales              | Any                         |                     |                       | L                          | 52       |

\* For an example of setting security for applications, see step 3 on page 39.

† READ allows reading associations on the named site.

‡ READ allows reading users and asset types on the named site.

# **REST Security Configuration Reference**

This reference supports Table 2, on page 40. It provides details of the tabulated security configurations.

This reference contains the following sections:

- Configuring REST Security for ACL Resources
- Configuring REST Security for Application Resources
- Configuring REST Security for Asset Resources
- Configuring REST Security for Asset Type Resources
- Configuring REST Security for Group Resources
- Configuring REST Security for Indexed Asset Type Resources
- Configuring REST Security for Role Resources
- Configuring REST Security for Site Resources
- Configuring REST Security for User Resources
- Configuring REST Security for UserDef Resources
- Configuring REST Security for UserLocale Resources

### **Configuring REST Security for ACL Resources**

When assigning groups security privileges to ACLs, you determine which groups will be able to view the ACL resource list.

Figure 5: Add a new security configuration for ACLs

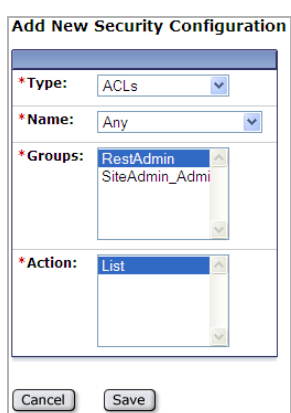

To access this configuration screen:

- In the Content Server tree, navigate to the Admin tab, expand Security > Configure Security, and double-click Add New.
- 2. In the "Type" field, select ACLs.

#### **Field Definitions:**

Name The only available option is to make all ACLs available to the group(s).
Groups Select the group(s) that will have access to the ACLs.
Action The only available security privilege you can assign to the group(s) is to view the "ACLs" resource list.

### **Configuring REST Security for Application Resources**

When assigning groups security privileges to applications, you determine which groups can perform which operations on the specified applications.

Figure 6: Add a new security configuration for applications

| *Type:   | Application 💌               |
|----------|-----------------------------|
| *Name:   | Any                         |
| *Groups: | RestAdmin<br>SiteAdmin_Admi |
| *Action: | Create                      |

To access this configuration screen:

- In the Content Server tree, navigate to the Admin tab, expand Security > Configure Security, and double-click Add New.
- 2. In the "Type" field, select Application.

- **Name** Select the name of the application you wish to make available to the group(s), or select **Any** to make all applications available to the group(s).
- **Groups** Select the group(s) that will have privileges to operate on the application(s).
- Action Assign the security privilege(s) to the group(s). Your options depend on your selections in the previous fields. For example, if you selected **Any** and **Create**, members of your selected groups will be able to create the assets which make the applications accessible in WEM.

### **Configuring REST Security for Asset Resources**

When assigning groups security privileges to assets, you determine which groups can perform which operations on the specified assets.

Figure 7: Add a new security configuration for assets

| -        |                          |
|----------|--------------------------|
| Type:    | Asset 💌                  |
| Site:    | FirstSitell 💌            |
| *Name:   | Select                   |
| *Groups: | RestAdmin SiteAdmin_Admi |
| Action:  |                          |

To access this configuration screen:

- In the Content Server tree, navigate to the Admin tab, expand Security > Configure Security, and double-click Add New.
- 2. In the "Type" field, select Asset.

- **Site** Select the site associated with the asset you wish to make available to the group(s), or select **Any** to make all assets, system wide, available to the group(s).
- Name Select the asset type associated with the asset you wish to make available to the group(s), or select **Any** to make all assets available to the group(s). You can also make a specified asset of the selected asset type available to the group(s) by clicking the **Browse** button.
- **Groups** Select the group(s) that will have privileges to operate on the asset(s).
- Action Assign the security privilege(s) to the group(s). Your options depend on your selections in the previous fields. For example, if you selected a specific site, a specific asset type, and **List**, members of your selected groups will be able to perform searches in the specified site for assets of the specified asset type.

### **Configuring REST Security for Asset Type Resources**

When assigning groups security privileges to asset types, you determine which groups can perform which operations on the specified asset types.

Figure 8: Add a new security configuration for asset types

| *-       |                             |
|----------|-----------------------------|
| *Type:   | AssetType 💌                 |
| *Name:   | Select ¥                    |
| Subtype: | Select 💌                    |
| *Groups: | RestAdmin<br>SiteAdmin_Admi |
| *Action: | <                           |

To access this configuration screen:

- In the Content Server tree, navigate to the Admin tab, expand Security > Configure Security, and double-click Add New.
- 2. In the "Type" field, select AssetType.

#### **Field Definitions:**

- Name Select the asset type(s) you wish to make available to the group(s), or select **Any** to make all asset types available to the group(s).
- **Subtype** (Optional) Select the subtype of the asset type you wish to make available to the group(s).

**Note:** If you selected the **Any** option in the "Name" field, then the "Subtype" field is not displayed.

- **Groups** Select the group(s) that will have privileges to operate on the asset type(s).
- Action Assign the security privilege(s) to the group(s). Your options depend on your selections in the previous fields. For example, if you selected **Any** and **Create**, members of your selected groups will be able to create asset types.

45

### **Configuring REST Security for Group Resources**

When assigning groups security privileges to groups, determine which groups can perform which operations on the specified groups.

Figure 9: Add a new security configuration for groups

| *Type:   | Group                                         | ~   |
|----------|-----------------------------------------------|-----|
| *Name:   | Select                                        | *   |
| *Groups: | Create<br>Delete<br>List<br>Read<br>RestAdmin | <   |
| *Action: |                                               | < > |

To access this configuration screen:

- In the Content Server tree, navigate to the Admin tab, expand Security > Configure Security, and double-click Add New.
- 2. In the "Type" field, select Group.

- **Name** Select the group(s) you wish to make available to the groups, or select **Any** to make all groups available to the groups.
- **Groups** Select the group(s) that will have privileges to operate on the groups.
- Action Assign the security privilege(s) to the group(s). Your options depend on your selections in the previous fields. For example, if you selected **Any** and **List**, members of your selected groups will be able to view a listing of the system's groups.

### Configuring REST Security for Indexed Asset Type Resources

When assigning groups security privileges to indexed asset types, you determine which groups can perform which operations on the specified indexed asset types.

#### Note

Before configuring security for indexed asset types, you must enable indexing for Content Server's "Global Search," and "Asset Type Search." If these search features are not enabled, then you will not be able to configure security for indexed asset types.

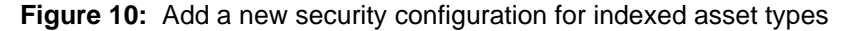

| Index 💌        |                             |
|----------------|-----------------------------|
| Select         | ۷                           |
| RestAdmin Admi |                             |
|                |                             |
|                | Index Select RestAdmin_Admi |

To access this configuration screen:

- In Content Server Advanced, navigate to the Admin tab, expand Security > Configure Security, and double-click Add New.
- 2. In the "Type" field, select Index.

- Name Select the name of the indexed asset type you wish to make available to the group(s). Select **Any** to make all indexed asset types available to the group(s). Select **Global** to make all indexed asset types associated with the "Global Search" available to the group(s).
- **Groups** Select the group(s) that will have privileges to operate on the indexed asset type(s).
- Action Assign the security privilege(s) to the group(s). Your options depend on your selections in the previous fields. For example, if you selected **Any** and **List**, members of your selected groups will be able to search for assets of all types that are indexed on the system.

### **Configuring REST Security for Role Resources**

When assigning groups security privileges to roles, you determine which groups can perform which operations on the specified roles.

Figure 11: Configure new REST security privileges to role resources

| *Type:   | Role 💙                                   |
|----------|------------------------------------------|
| *Name:   | Any 👻                                    |
| *Groups: | New Group<br>RestAdmin<br>SiteAdmin_Admi |
| *Action: | Create                                   |

- To access this configuration screen:
- In the Content Server tree, navigate to the Admin tab, expand Security > Configure Security, and double-click Add New.
- 2. In the "Type" field, select Role.

- **Name** Select the name of the role you wish to make available to the group(s), or select **Any** to make all roles available to the group(s).
- **Groups** Select the user group(s) that will have privileges to operate on the role(s).
- Action Assign the security privilege(s) to the group(s). Your options depend on your selections in the previous fields. For example, if you selected **Any** and **Create**, members of your selected groups will be able to create roles.

### **Configuring REST Security for Site Resources**

When assigning groups security privileges to sites, you determine which groups can perform which operations on the specified sites.

Figure 12: Add a new Site security configuration

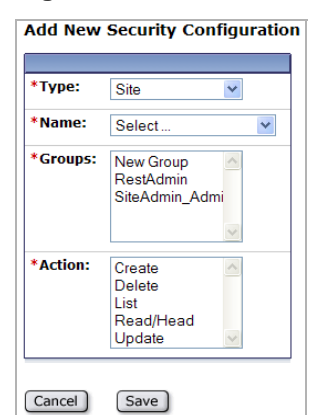

- To access this configuration screen:
- In the Content Server tree, navigate to the Admin tab, expand Security > Configure Security, and double-click Add New.
- 2. In the "Type" field, select Site.

- **Name** Select the name of the site you wish to make available to groups, or select **Any** to make all sites available to groups.
- **Groups** Select the user group(s) that will have privileges to operate on the sites.
- Action Assign the security privilege(s) to the group(s). Your menu options depend on your selections in the previous fields. For example, if you selected **Any** and **Create**, members of your selected groups will be able to create sites.

### **Configuring REST Security for User Resources**

When assigning groups security privileges to users, you determine which groups can perform which operations on the specified users.

Figure 13: Add a new Role security configuration

| *Type:   | User 💙                                              |
|----------|-----------------------------------------------------|
| *Name:   | Any 🗸                                               |
| *Groups: | New Group<br>RestAdmin<br>SiteAdmin_Admi            |
| *Action: | Create A<br>Delete<br>List<br>Read/Head<br>Update S |

To access this configuration screen:

- In the Content Server tree, navigate to the Admin tab, expand Security > Configure Security, and double-click Add New.
- 2. In the "Type" field, select User.

- **Name** Select the name of the user you wish to make available to groups, or select the **Any** option to make all users available to groups.
- **Groups** Select the group(s) that will have privileges to operate on the user(s).
- Action Assign the security privilege(s) to the group(s). Your menu options depend on your selections in the previous fields. For example, if you selected **Any** and **Create**, members of your selected groups will be able to create users.

### **Configuring REST Security for UserDef Resources**

When assigning groups security privileges to user definitions, you determine which groups can view the system's user definitions.

Figure 14: Add new security configuration for user definitions

| Type:   | LleerDef  |   |
|---------|-----------|---|
| .,      | UserDer   |   |
| Name:   | Select    | * |
| Groups: | Create    | ~ |
|         | Delete    |   |
|         | List      | = |
|         | Read      |   |
|         | RestAdmin | ~ |
| Action: |           | ~ |
|         |           |   |
|         |           |   |
|         |           |   |
|         |           | ~ |

To access this configuration screen:

- In the Content Server tree, navigate to the Admin tab, expand Security > Configure Security, and double-click Add New.
- 2. In the "Type" field, select UserDef.

- **Name** The only available option is to make all user definitions available to groups.
- **Groups** Select the group(s) that will have privileges to view user definitions.
- Action The only available security privilege you can assign to the group(s) is **Read**/ **Head**, which enables the members of your selected groups to view your system's user definitions.

### **Configuring REST Security for UserLocale Resources**

When assigning groups security privileges to user locales, you determine which groups can view the UserLocale resource list.

Figure 15: Add a new User Locale security configuration

| *Type:   | UserLocales 💌  |
|----------|----------------|
| *Name:   | Any            |
| *Groups: | RestAdmin Admi |
| *Action: | List           |

To access this configuration screen:

- In the Content Server tree, navigate to the Admin tab, expand Security > Configure Security, and double-click Add New.
- 2. In the "Type" field, select UserLocales.

- **Name** The only available option is to make all user locales available to groups.
- **Groups** Select the group(s) that will have privileges to view user locales.
- Action The only available security privilege you can assign to the group(s) is to view a listing of the system's user locales.

# Chapter 5 Working with Sites

This chapter provides instructions for managing sites that are created in WEM Admin but used in the Content Server applications, and vice versa.

This chapter contains the following sections:

- Managing Content Server Sites in the WEM Framework
- Enabling Tree Tabs

# Managing Content Server Sites in the WEM Framework

When using the WEM Admin interface to delete or modify sites, ensure they are not active content management sites in the Content Server platform. Deleting sites from the WEM Admin interface deletes the sites from the system and from any applications where the sites are in use. The same applies to other objects, such as roles, with one difference.

When you attempt to delete a role that is assigned to users and applications, you will be presented with a list of dependencies which you must clear in order to delete the role. When you attempt to delete a site you will be prompted to confirm your decision. It is assumed that you have determined the status of the site.

In WEM Admin you can expose active Content Server sites for quick access by configuring the Content Server applications to run on those sites and assigning yourself to those sites. For example:

1. If you configure a site named "News\_and\_Views" in Content Server Advanced, the site is listed on the "Sites" screen in WEM Admin:

| Cites               |                      |                      |
|---------------------|----------------------|----------------------|
| Sites               |                      |                      |
| 0                   |                      | 2                    |
| Add Site            |                      | Sort by: Site Name * |
| SITE NAME           | DESCRIPTION          |                      |
| AdminSite           | AdminSite            |                      |
| BurlingtonFinancial | Burlington Financial |                      |
| FirstSiteII         | FirstSite II         |                      |
| GE Lighting         | GE Lighting          |                      |
| HelloAssetWorld     | Hello Asset World    |                      |
| News_and_Views      | News and Views       |                      |
| Spark               | FatWire Spark pCM    |                      |

2. Navigate to News\_and\_Views and click Manage Site Apps.

| atWire     | Admin              | Sites                   | Apps           | Users             | Roles            |               |          |            | × |
|------------|--------------------|-------------------------|----------------|-------------------|------------------|---------------|----------|------------|---|
| Sites >    |                    |                         |                |                   |                  |               |          |            |   |
| Mai        | nage Si            | te Apps                 |                |                   |                  |               |          |            |   |
| News a     | nd Views           |                         |                |                   |                  |               |          |            |   |
| <b>i</b> 1 | nfo No apps currer | ntly assigned. To assig | gn apps, click | Assign button b   | elow             |               |          | ٥          |   |
| As         | sign Apps          |                         |                |                   |                  |               | Catha    | ~          |   |
| APP NA     | ME                 | ROI                     | LES            |                   |                  |               | Sort by: | App Name * |   |
|            |                    |                         | There are r    | no results matchi | ng your criteria |               |          |            |   |
|            |                    |                         |                |                   |                  | Show rows: 10 | 1-0 of   | •          |   |

With no assigned applications, the site may be regarded as inactive.

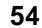

**3.** When you assign the CS Advanced application and yourself to "News\_and\_Views," the site is listed as an option in the drop-down menu (refresh the display, if necessary).

|                                  |                                     | fwadmin                  | AdminSite Cogout                                                                                                    |  |
|----------------------------------|-------------------------------------|--------------------------|----------------------------------------------------------------------------------------------------|--|
| Wire Admin Sites Add Site        | Sites Apps Users Ro                 | ks                       | Admoste<br>BurlingtonFinancial<br>FirstSiteII<br>GE Lighting<br>HelbAssettVorld<br>News_and_Views<br>Spark                                                                                                 |  |
| SITE NAME                        | DESCRIPTION                         | Sort by: Site Name *     | A site is a content management space where<br>WEM users can be coupled to the applications<br>they need to work with. To couple a user to                                                                  |  |
| AdminSite<br>BurlingtonFinancial | AdminSite<br>Burlington Financial   |                          | an application, select a site, assign the user<br>and application to the site, and give both the<br>same role.<br>General administrators can create, edit,<br>delete, and otherwise manage all sites. Site |  |
| FirstSiteII<br>GE Lighting       | FirstSite II                        |                          |                                                                                                    |  |
| HelloAssetWorld                  | Hello Asset World                   |                          | administrators manage only sites to which they are assigned.                                                                                                    |  |
| News_and_Views<br>Spark          | News and Views<br>FatWire Spark pCM |                          | Mousing over a site displays a menu for<br>managing the site. Options are enabled<br>according to your administrative permissions.                                                                         |  |
|                                  |                                     | Show rows: 10 2 1-7 of 7 | Sites may be further configured in Content<br>Server to leverage its features, such as<br>workflow and publishing.                                                                                         |  |

4. Selecting News\_and\_Views from the menu displays the login screen. The site is listed in the drop-down menu; below is the application icon.

| FatWire Web Experience M | anagement             | Version 1.0   |                                                                            |
|--------------------------|-----------------------|---------------|----------------------------------------------------------------------------|
| FatWire<br>SOFTWARE      | Site<br>New_and_Views |               | <ul> <li>"News_and_Views" site</li> <li>CS Advanced application</li> </ul> |
|                          |                       | « Login again |                                                                            |

Once logged in, you will see the CS Advanced application icon at the left and the name of the site at the right, in the drop-down menu. Subsequent access does not require login.

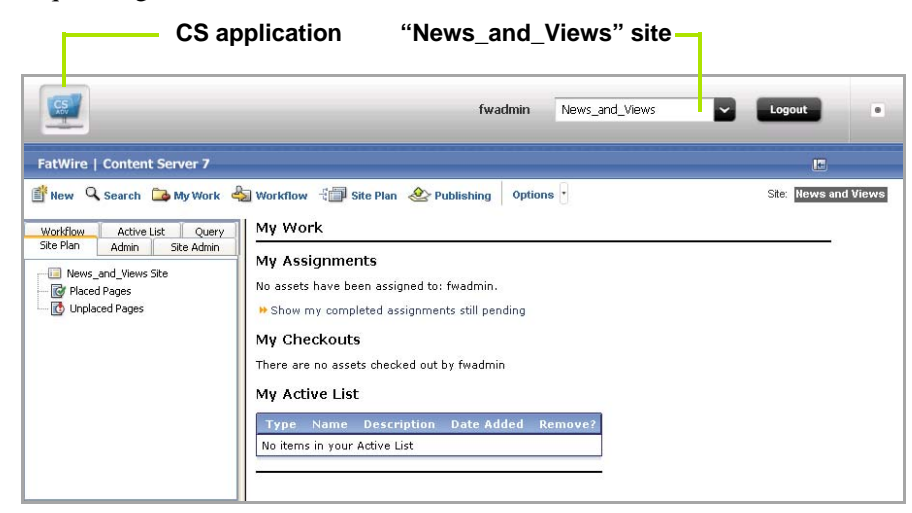

# **Enabling Tree Tabs**

Sites created in the WEM Admin interface are exposed in Content Server Advanced, but not configured for use in Content Server Advanced. A general administrator must enable operations on each site by enabling Content Server's tree, tab by tab.

#### Enabling the Advanced interface's tree and tabs for a WEM site

- 1. Log in to Content Server's Advanced interface as a general administrator:
  - **a.** Navigate to the following URL:

```
http://<server>:<port>/<cs_context>/Xcelerate/LoginPage.html
```

- **b.** Enter your user name and password, which are the same as your WEM login credentials.
- c. Click Login.
- **2.** Enable the relevant Content Server tree tabs for the site that you created in the WEM Admin interface.
  - **a.** Navigate to the Content Server tree and select the **Admin** tab.
  - **b.** Double-click the **Tree** node.

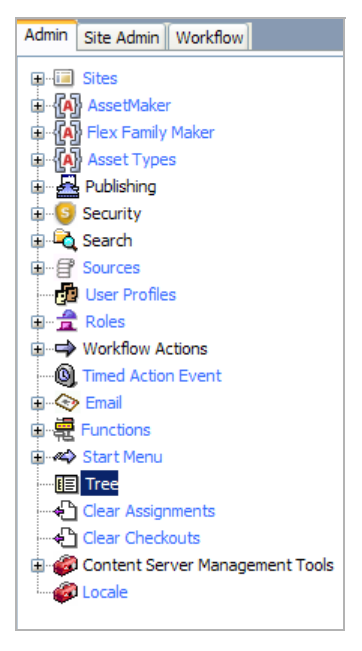

- **c.** Individually select each tab you wish to enable. For example, suppose you want to enable the **Site Design** tab:
  - 1) From the list of tree tabs, click **Site Design**.
  - 2) In the "Tree Tab" form, click Edit.

|                                                                                    | *Title:             | Site Design                                                                                                    |                                                                                                    |
|------------------------------------------------------------------------------------|---------------------|----------------------------------------------------------------------------------------------------|----------------------------------------------------------------------------------------------------|
|                                                                                    | Tooltip:            | Site Design                                                                                                    |                                                                                                    |
| <b>Etrl-click</b> the<br>ites where<br>ou wish to<br>nable the<br>ite Design<br>ab | *Sites:             | HelloÄssetWorld<br>Spark<br>FirstSitell<br>AdminSite<br>News_and_Views                                                                                      |                                                                                                    |
|                                                                                    | *Required<br>Roles: | Any<br>Arvy<br>AdvancedUser<br>Analyst<br>Analytics<br>Approver<br>AtworkAuthor                                                                             |                                                                                                    |
|                                                                                    | Tab<br>Contents:    | Available<br>Collection<br>Content Attribute<br>Content Definition<br>Content Parent<br>Content Parent<br>Content Parent<br>Document<br>Add Selected Items  | Selected<br>Article Display<br>Order:                                                                                                    |
|                                                                                    |                     | <ul> <li>To create a custom section,<br/>Save. When the tree tab is re</li> <li>To edit an existing custom se<br/>changes, click Edit, then Save</li> </ul> | inter the section name and element name, click "Add New Section", then<br>loaded, this element will be called.<br>ction, select the custom section name (in the Selected area above), make the<br>e. |
|                                                                                    |                     | Section Name:                                                                                                    | History Definition                                                                                                    |
|                                                                                    |                     | Element Name:                                                                                                    | OpenMarket/Xcelerate/AssetType/HistoryVal-                                                                                                    |
|                                                                                    |                     | Add New Section                                                                                                    | Edit                                                                                                    |
|                                                                                    | ID:                 | 1268189433841                                                                                                    |                                                                                                    |

The "Edit" form is rendered (for the Site Design tab).

- 3) In the "Sites" selection box, select sites on which the tab must be enabled.
- 4) Select roles that are allowed to access the tab.
- 5) Select content for the tab.
- 6) Click Save.
- 7) If you wish to enable additional tabs, click List all Tree Tabs (at the bottom of the "Edit" form) and continue as in the steps above.
- **3.** Now that you have enabled the Content Server tree and tabs on the sites, continue to the next section to make sure the tree and the tabs are rendered properly.

#### Verify the Tree Tabs are Enabled

The tabs you have enabled in the previous section are accessible only to users who share a role with each tab. Verify site by site that the tree and tabs are enabled.

- 1. Log in to Content Server's Advanced interface as a user who shares one of the roles assigned to a given tab (or tabs).
- **2.** Select the site. You should see the Content Server tree, along with the tabs you enabled for the site.

3. If Content Server's tree is not enabled, you will see the following error message.

| The pag | ge at http://localhost:8080 says:                                                                                            |
|---------|----------------------------------------------------------------------------------------------------|
| 1       | The roles assigned to you for this site do not grant access to the tree.<br>Please contact your site administrator for help. |
|         | OK                                                                                                    |

Verify the site and role assignments for the user and the tab.

# Chapter 6 WEM Admin Quick Reference

This chapter provides you with tips and a quick reference for managing and working with the sites, applications, users, and roles associated with the WEM Framework and includes the following sections:

- Quick Tips for Managing WEM
- Managing Sites
- Managing Applications
- Managing Users
- Managing Roles
- Managing Profiles

# **Quick Tips for Managing WEM**

Before following instructions in the rest of this section, take note of a few tips:

- (Optional) If you are experimenting with WEM sites, users, and roles you may want to distinguish them from dedicated Content Server sites, users, and roles. For example, you can add a description for the site/user/role, or prefixing the name with "WEM\_" (or a similar qualifier). Note that once a site, user, or role is created, its name cannot be changed.
- ACLs are required for user accounts. ACLs can be created only by general administrators and only in Content Server's Admin tab.
- Sharing a role to a user and an application grants the user access to the application in that site.
- Applications can have role-protected interface functions. Sharing a role to a user and an interface function grants the user access to the interface function.
- Groups provide access to REST. They must be configured in Content Server Advanced.
- Groups are used to control access to applications' resources.

If a custom-built application does not specify a predefined user, authorize application users at the application and REST levels.

If a custom-built application specifies a predefined user, authorize that user at the system, application, and REST levels. Authorize application users at the application level.

The rest of this section provides you with a quick reference to help you create and manage sites, applications, users, and roles in WEM:

- Managing Sites
- Managing Applications
- Managing Users
- Managing Roles
- Managing Profiles

# **Managing Sites**

Only general administrators can create, edit, and delete sites. The "Sites" screen is accessible to general and site administrators.

Table 3: Managing Sites

| Admin                          | Action                  | Path                                                                                                    |
|--------------------------------|-------------------------|----------------------------------------------------------------------------------------------------|
| WEM General<br>Admin           | Create a site           | WEM Admin interface > Sites > Add Site > fill in the fields > Save<br>and Close                                                                          |
|                                |                         | <b>Note:</b> A site's name can only contain alphanumeric characters (no symbols).                                                                        |
|                                | Edit a site             | WEM Admin interface > <b>Sites</b> > mouse over the site you wish to edit<br>> <b>Edit</b> > modify the fields > <b>Save and Close</b>                   |
|                                |                         | Note: You cannot modify the name of a site.                                                                                                    |
|                                | Delete a site           | 1. WEM Admin interface > Sites > mouse over the site you wish to delete > Delete                                                                         |
|                                |                         | 2. In the warning box, click <b>Delete</b> .                                                                                                    |
| WEM General<br>and Site Admins | Add an application to a | <ol> <li>WEM Admin interface &gt; Sites &gt; mouse over the site you wish to<br/>add an application to &gt; Manage Site Apps &gt; Assign Apps</li> </ol> |
| site                           | site                    | <b>2.</b> In the "Select Apps for Site" form, select the applications you wish to add to the site and move them to the <b>Selected</b> list box.         |
|                                | 3                       | 3. Click Continue                                                                                                    |
|                                |                         | <b>4.</b> In the "Assign Roles to App" form, select the roles you wish to assign to the applications and move them to the <b>Selected</b> list box.      |
|                                |                         | 5. Click Save and Close.                                                                                                    |
|                                |                         | <b>Note:</b> For general admins who want an alternate way to add an application to a site, see "Managing Applications," on page 63.                      |
|                                | Assign users to a site  | 1. WEM Admin interface > Sites > mouse over the site you wish to assign users to > Manage Site Users > Assign Users                                      |
|                                |                         | 2. In the "Select Users for Site" form, select users to assign to the site and move them to the <b>Selected</b> list box.                                |
|                                |                         | 3. Click Continue.                                                                                                    |
|                                |                         | <b>4.</b> In the "Assign Roles to Users" form, select the roles you wish to assign to the users and move them to the <b>Selected</b> list box.           |
|                                |                         | 5. Click Save and Close.                                                                                                    |
|                                |                         | <b>Note:</b> For general admins who want an alternate way to assign users to a site, see "Managing Users," on page 64.                                   |

| Table 3: | Managing Site | S (continued) |
|----------|---------------|---------------|
|----------|---------------|---------------|

| Admin                          | Action                    | Path                                                                                                    |
|--------------------------------|---------------------------|----------------------------------------------------------------------------------------------------|
| WEM General<br>and Site Admins | Reassign roles to a user  | <b>Caution:</b> Reassigning a user's roles on a site in WEM may uncouple the user from certain applications on that site.                      |
| (commuea)                      |                           | To reassign roles to a user:                                                                                                    |
|                                |                           | <ol> <li>WEM Admin interface &gt; Sites &gt; mouse over the site whose user<br/>you wish to modify &gt; Manage Site Users</li> </ol>           |
|                                |                           | 2. In the "Manage Site Users" screen: <i>mouse over the user whose site roles you wish to modify</i> > Assign Roles to User                    |
|                                |                           | <b>3.</b> In the "Assign Roles to User" form, assign new roles to the site user, or unassign roles, as necessary.                              |
|                                |                           | 4. Click Save and Close.                                                                                                    |
|                                |                           | <b>Note:</b> For general admins who want an alternate way to modify a user's roles in a site, see "Managing Users," on page 64.                |
|                                | Reassign roles<br>to an   | <b>Caution:</b> Reassigning an application's roles on a site in WEM may uncouple the application from certain users on that site.              |
|                                | application               | To reassign roles to an application:                                                                                                    |
|                                |                           | <ol> <li>WEM Admin interface &gt; Sites &gt; mouse over the site whose<br/>application you wish to modify &gt; Manage Site Apps</li> </ol>     |
|                                |                           | 2. In the "Manage Site Apps" screen: <i>mouse over the application whose site roles you wish to modify</i> > Assign Roles to App               |
|                                |                           | <b>3.</b> In the "Assign Roles to App" form, assign new roles to the application, or unassign roles, as necessary.                             |
|                                |                           | 4. Click Save and Close.                                                                                                    |
|                                |                           | <b>Note:</b> For general admins who want an alternate way to modify an application's roles in a site, see "Managing Applications," on page 63. |
|                                | Remove a user from a site | 1. WEM Admin interface > Sites > mouse over the site you wish to remove the user from > Manage Site Users                                      |
|                                |                           | 2. In the "Manage Site Users" screen: <i>mouse over the user you wish to remove from the site</i> > <b>Remove</b>                              |
|                                |                           | 3. In the warning box, click <b>Remove</b> .                                                                                                   |
|                                |                           | <b>Note:</b> For general admins who want an alternate way to remove a user from a specific site, see "Managing Users," on page 64.             |
|                                | Remove an application     | 1. WEM Admin interface > Sites > mouse over the site you wish to remove an application from > Manage Site Apps                                 |
|                                | from a site               | <ol> <li>In the "Manage Site Apps" screen, mouse over the application<br/>you wish to remove from the site &gt; Remove</li> </ol>              |
|                                |                           | <b>3.</b> In the warning box, click <b>Remove</b> .                                                                                            |
|                                |                           | <b>Note:</b> For general admins who want an alternate way to remove an application from a site, see "Managing Applications," on page 63.       |

# **Managing Applications**

Only general administrators can modify applications (their descriptions). The "Apps" screen is accessible only to general administrators.

Table 4: Managing Applications

| Action                            | Path                                                                                                    |  |  |
|-----------------------------------|----------------------------------------------------------------------------------------------------|--|--|
| Modify an application             | <ol> <li>WEM Admin interface &gt; Apps &gt; mouse over the application you wish to<br/>modify &gt; Edit &gt; modify the fields:</li> </ol>                  |  |  |
|                                   | • Name – Cannot be modified.                                                                                                    |  |  |
|                                   | • <b>Tooltip</b> – The name that appears when you mouse over an application's icon.                                                                         |  |  |
|                                   | • <b>Description</b> – Short explanation describing the application.                                                                                        |  |  |
|                                   | 2. Click Save and Close.                                                                                                    |  |  |
| Assign an application to a site   | <ol> <li>WEM Admin interface &gt; Apps &gt; mouse over the application you wish to<br/>assign to a<br/>site &gt; Manage App &gt; Assign to Sites</li> </ol> |  |  |
|                                   | 2. In the "Select Sites for App" form, select the sites to which you will assign the application and move them to the <b>Selected</b> list box.             |  |  |
|                                   | 3. Click Continue.                                                                                                    |  |  |
|                                   | <b>4.</b> In the "Assign Roles to App" form, select the role(s) you wish to assign to the application and move them to the <b>Selected</b> list box.        |  |  |
|                                   | 5. Click Save and Close.                                                                                                    |  |  |
|                                   | <b>Note:</b> For an alternate way to add an application to a site, see "Managing Sites," on page 61.                                                        |  |  |
| Reassign roles to an application  | <b>Caution:</b> Reassigning an application's roles on a site in WEM may uncouple the application from certain users on that site.                           |  |  |
|                                   | To reassign roles to an application:                                                                                                    |  |  |
|                                   | 1. WEM Admin interface > Apps > mouse over the application whose roles you wish to modify for a select site > Manage App                                    |  |  |
|                                   | 2. In the "Manage App" screen: <i>mouse over the site in which you wish to modify</i><br><i>the application's roles</i> > Assign Roles to App               |  |  |
|                                   | <b>3.</b> In the "Assign Roles to App" form, add roles to an application, or remove roles, as necessary.                                                    |  |  |
|                                   | 4. Click Save and Close.                                                                                                    |  |  |
|                                   | <b>Note:</b> For an alternate way to modify an application's roles in a site, see "Managing Sites," on page 61.                                             |  |  |
| Remove an application from a site | 1. WEM Admin interface > Apps > mouse over the application you wish to remove from the site > Manage App                                                    |  |  |
|                                   | <ol> <li>In the "Manage App" screen, mouse over the site you wish to remove the application from &gt; Remove</li> </ol>                                     |  |  |
|                                   | 3. In the warning box, click <b>Remove</b> .                                                                                                    |  |  |
|                                   | <b>Note:</b> For an alternate way to remove an application from a site, see "Managing Sites," on page 61.                                                   |  |  |

# **Managing Users**

Only general administrators can create, edit, and delete users. The "Users" screen is accessible only to general administrators.

Table 5: Managing Users

| Action                  | Path                                                                                                    |  |  |
|-------------------------|----------------------------------------------------------------------------------------------------|--|--|
| Create a user           | 1. WEM Admin interface > Users > Add User > fill in the fields:                                                                                                    |  |  |
|                         | • ACLs – ACLs determine the user's access permissions to the database.                                                                                                    |  |  |
|                         | Note: You cannot create ACLs in the WEM Admin interface.                                                                                                    |  |  |
|                         | • <b>Groups</b> – Groups determine the user's access permissions to REST (applications' resources). Two default groups are configured:<br>RestAdmin (a general administrator group) and SiteAdmin_AdminSite (a site administrator group). |  |  |
|                         | 2. Click Save and Close.                                                                                                    |  |  |
|                         | <b>Note:</b> The user is able to log in. To access sites and applications, the user must be enabled.                                                                                                    |  |  |
| Enable a user           | <ol> <li>WEM Admin interface &gt; Users &gt; mouse over the user you wish to enable &gt;<br/>Manage User &gt; Assign to Sites</li> </ol>                                                                                                  |  |  |
|                         | 2. In the "Select Sites for User" form:                                                                                                    |  |  |
|                         | • If you are enabling a general administrator, assign the user to AdminSite.                                                                                                    |  |  |
|                         | • If you are enabling a site administrator, assign the user to a site other than AdminSite.                                                                                                    |  |  |
|                         | • If you are enabling a regular user, assign the user to a site other than AdminSite.                                                                                                    |  |  |
|                         | 3. Click Continue.                                                                                                    |  |  |
|                         | 4. In the "Assign Roles to User" form:                                                                                                    |  |  |
|                         | <ul> <li>If you are enabling a general administrator, assign the user the<br/>GeneralAdmin role.</li> </ul>                                                                                                    |  |  |
|                         | • If you are enabling a site administrator, assign the user the SiteAdmin role.                                                                                                    |  |  |
|                         | • If you are enabling a regular user, assign the user roles that are not GeneralAdmin or SiteAdmin.                                                                                                    |  |  |
|                         | 5. Click Save and Close.                                                                                                    |  |  |
| Assign a user to a site | 1. WEM Admin interface > Users > mouse over the user you wish to assign to the site > Manage User > Assign to Sites                                                                                                    |  |  |
|                         | 2. In the "Select Sites for User" form, select the site(s) that you wish to assign to the user and move them to the <b>Selected</b> list box.                                                                                             |  |  |
|                         | 3. Click Continue.                                                                                                    |  |  |
|                         | <b>4.</b> In the "Assign Roles to User" form, select the roles you wish to assign to the user and move them to the <b>Selected</b> list box.                                                                                              |  |  |
|                         | 5. Click Save and Close.                                                                                                    |  |  |
|                         | <b>Note:</b> For an alternate way to add a user to a site, see "Managing Sites," on page 61.                                                                                                    |  |  |
| Edit a user             | WEM Admin interface > Users > mouse over the user you wish to modify > Edit > modify the desired fields > Save and Close                                                                                                    |  |  |
|                         | Note: You cannot modify a user's name once the user is saved.                                                                                                    |  |  |

| Action                    | Path                                                                                                    |  |  |
|---------------------------|----------------------------------------------------------------------------------------------------|--|--|
| Reassign roles to a user  | <ol> <li>WEM Admin interface &gt; Users &gt; mouse over the user whose roles you wish to<br/>modify &gt; Manage User</li> </ol>                                                                           |  |  |
|                           | <ol> <li>In the "Manage User" screen: mouse over the site you wish to modify the user's roles in &gt; Assign Roles to User</li> </ol>                                                                     |  |  |
|                           | <b>3.</b> In the "Assign Roles to User" form add roles to a user, or remove roles, as necessary.                                                                                                    |  |  |
|                           | 4. Click Save and Close.                                                                                                    |  |  |
| Assign a user to a group  | <ol> <li>WEM Admin interface &gt; Users &gt; mouse over the user you wish to assign to a group &gt; Edit</li> </ol>                                                                                       |  |  |
|                           | <ol> <li>In the "Groups" field, select the appropriate group(s) and move them to the<br/>Selected list box.</li> </ol>                                                                                    |  |  |
|                           | 3. Click Save and Close.                                                                                                    |  |  |
|                           | <b>Note:</b> Groups provide access to REST. They are used to control access to applications' resources.                                                                                                   |  |  |
| Remove a user from a site | <ol> <li>WEM Admin interface &gt; Users &gt; mouse over the user you wish to remove from<br/>a site &gt; Manage User &gt; mouse over the site you wish to remove the user from &gt;<br/>Remove</li> </ol> |  |  |
|                           | 2. In the warning box, click <b>Remove</b> .                                                                                                    |  |  |
|                           | <b>Note:</b> For an alternate way to remove a user from a site, see "Managing Sites," on page 61.                                                                                                    |  |  |
| Delete a user from<br>WEM | <ol> <li>WEM Admin interface &gt; Users &gt; mouse over the user you wish to remove from<br/>the system &gt; Delete</li> </ol>                                                                            |  |  |
|                           | 2. In the warning box, click <b>Delete</b> .                                                                                                    |  |  |

### Table 5: Managing Users (continued)

# **Managing Roles**

Only general administrators can create, edit, and delete roles. The "Roles" screen is accessible only to general administrators

Table 6: Managing Roles

| Action        | Path                                                                                                    |  |  |
|---------------|----------------------------------------------------------------------------------------------------|--|--|
| Add a role    | WEM Admin interface > Roles > Add Role > fill in the fields > Save and Close                                                                                                    |  |  |
| Edit a role   | WEM Admin interface > <b>Roles</b> > mouse over the role you wish to modify > <b>Edit</b> > modify the desired fields > <b>Save and Close</b>                                                                                                    |  |  |
|               | Note: You cannot modify a role's name once the role is saved.                                                                                                    |  |  |
| Delete a role | <ol> <li>WEM Admin interface &gt; Roles &gt; mouse over the role you wish to remove &gt; Delete</li> </ol>                                                                                                    |  |  |
|               | 2. In the warning box, click <b>Delete</b> .                                                                                                    |  |  |
|               | <b>Note:</b> If the role is assigned to users and/or applications, it cannot be deleted<br>until you unassign the role from the user and applications. You will be<br>presented with the "Role Dependencies" screen is rendered. Review the table<br>of dependencies. <b>Delete all Dependencies</b> removes the role from its users and<br>applications and deletes the role from the system. |  |  |

# **Managing Profiles**

General administrators can modify user profiles.

### Table 7: Managing Profiles

| User                 | Action                  | Path                                                                                                    |
|----------------------|-------------------------|----------------------------------------------------------------------------------------------------|
| WEM General<br>Admin | Modify a user's profile | WEM Admin interface > Users > mouse over the user's name<br>whose profile you wish to modify > Edit > modify the desired<br>fields > Save and Close       |
| All WEM users        | Modify your profile     | WEM Admin interface > <b>open the applications bar</b> > <i>click your</i><br><i>user name</i> > <i>modify the desired fields</i> > <b>Save and Close</b> |